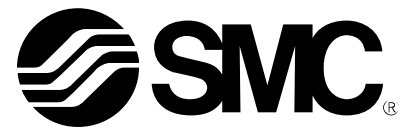

**Operation Manual** (Simplified edition)

## PRODUCT NAME

# AC Servo Motor Driver (Network card type)

MODEL / SERIES / PRODUCT NUMBER

# **LECSN2-T** Series

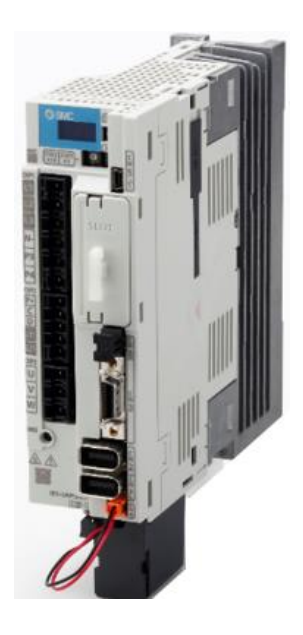

When connecting LECSN2-T with MR Configurator2<sup>™</sup>, please select the model: "MR-J4-TM". For SMC products, please contact the SMC sales office.

# **SMC** Corporation

# CONTENTS

| Introduction                                                           | 5        |
|------------------------------------------------------------------------|----------|
| 1.Functions and Configuration                                          | 5        |
| 2. Wiring                                                              | 6        |
| 2.1 Power supply wiring                                                | 6        |
| 2.2 I/O signal connection                                              | 8        |
| 2.3 Forced stop deceleration function                                  | 9        |
| 3. Startup                                                             | 10       |
| 3.1 Startup procedure                                                  | 10       |
| 3.2 Procedures for actuator operation                                  | 11       |
| 3.3 Setup software (MR Configurator2 <sup>™</sup> )                    | 12       |
| 3.3.1 Installation method                                              |          |
| 3.3.2 Startup setup software (MR Configurator2™)                       | 12       |
| 3.3.4 Model selection                                                  |          |
| 3.3.5 Driver ON LINE check                                             | 14       |
| 3.3.6 Help function                                                    | 14       |
| 4. Parameter setting                                                   | 15       |
| 4.1 Operation mode[Pr. PA01]                                           | 16       |
| 4.2 Regenerative option[Pr. PA02]                                      | 17       |
| 4.3 Absolute position detection system[Pr. PA03]                       | 17       |
| 4.4 Function selection A-1[Pr. PA04]                                   | 17       |
| 4.5 Electric gear[Pr. PA06, Pr. PA07]                                  | 17       |
| 4.6 Auto tuning mode[Pr.PA08]                                          | 18       |
| 4.7 Input signal automatic on selection【PD01】                          | 18       |
| 4.8 Parameter setting by MR Configurator2 <sup>™</sup>                 | 19       |
| 4.8.1 Parameter reading                                                | 20<br>20 |
| 4.6.2 Parameter Setting (Ex. Control mode change)                      |          |
| 5. Test operation                                                      | 21       |
| 5.1 Operation procedure                                                | 21       |
| 5.2 JOG Mode                                                           | 22       |
| 5.3 Positioning Mode                                                   | 23       |
| 5.3.1 Positioning Mode                                                 | 24       |
| 5.3.3 Acceleration/deceleration time configuration                     |          |
| 5.3.4 Move distance Configuration and Operation                        | 27       |
| 6. Monitor by MR Configurator 2 <sup>™</sup>                           | 28       |
| 6.1 Acquisition of motion waveform with graph monitor                  | 28       |
| 6.1.1 Under the setting Tab: Setting of the items to display the graph |          |
| 6.1.3 Operation Instruction                                            |          |
| · · · · · · · · · · · · · · · · · · ·                                  |          |

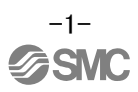

|          | 6.1.4 Saving of waveform                                                                                                    | 32                                                       |
|----------|----------------------------------------------------------------------------------------------------|----------------------------------------------------------|
|          | 6.2 Display All Monitor List                                                                                                    | .33                                                      |
| 7.       | Network setting                                                                                                    | .34                                                      |
|          | 7.1 EtherCAT Communication<br>7.1.1 EtherCAT Network card (LEC-S-NE)                                                                                                    | . <b>34</b><br>34                                        |
|          | 7.1.2 EtherCAT Communication setting                                                                                                    | 35                                                       |
|          | 7.2 EtherNet/IP<br>7.2.1 EtherNet/IP Network card (LEC-S-N9)<br>7.2.2 EtherNet/IP Communication setting                                                                                                    | . <b>36</b><br>36<br>37                                  |
|          | 7.3 PROFINET<br>7.3.1 PROFINET Network card (LEC-S-NP)<br>7.3.2 PROFINET Communication setting                                                                                                    | .38<br>38<br>39                                          |
|          |                                                                                                    |                                                          |
| 8.       | Actuator operation from host                                                                                                    | .40                                                      |
| 8.       | Actuator operation from host<br>8.1 CiA 402 drive profile                                                                                                    | .40<br>.40                                               |
| 8.       | Actuator operation from host<br>8.1 CiA 402 drive profile                                                                                                    | .40<br>.40<br>40                                         |
| 8.       | Actuator operation from host<br>8.1 CiA 402 drive profile<br>8.1.1 FSA state                                                                                                    | .40<br>.40<br>40<br>41<br>42                             |
| 8.       | Actuator operation from host<br>8.1 CiA 402 drive profile<br>8.1.1 FSA state                                                                                                    | .40<br>.40<br>40<br>41<br>42<br>.43                      |
| 8.       | Actuator operation from host<br>8.1 CiA 402 drive profile                                                                                                    | .40<br>40<br>41<br>42<br>.43<br>.44                      |
| 8.       | Actuator operation from host<br>8.1 CiA 402 drive profile                                                                                                    | .40<br>40<br>41<br>42<br>.43<br>.44<br>.45               |
| 8.<br>9. | Actuator operation from host<br>8.1 CiA 402 drive profile                                                                                                    | .40<br>.40<br>41<br>42<br>.43<br>.43<br>.44<br>.45       |
| 8.<br>9. | Actuator operation from host<br>8.1 CiA 402 drive profile<br>8.1.1 FSA state<br>8.1.2 Controlword / Statusword<br>8.1.3 Control mode<br>8.2 Parameter setting<br>8.3 Servo-on and Homing<br>8.4 Positioning operation (Profile position mode)<br>7 Trouble shooting<br>9.1 Alarm and Warning | .40<br>.40<br>40<br>41<br>42<br>.43<br>.44<br>.45<br>.46 |

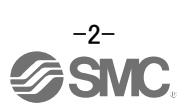

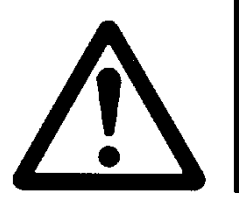

# LECS Series / Driver Safety Instructions

These safety instructions are intended to prevent hazardous situations and/or equipment damage. These instructions indicate the level of potential hazard with the labels of "**Caution**," "**Warning**" or "**Danger**." They are all important notes for safety and must be followed in addition to International Standards (ISO/IEC)<sup>\*</sup>, and other safety regulations.

\*1) ISO 4414: Pneumatic fluid power - General rules and safety requirements for systems and their components ISO 4413: Hydraulic fluid power - General rules and safety requirements for systems and their components IEC 60204-1: Safety of machinery - Electrical equipment of machines - Part 1: General requirements ISO 10218-1: Robots and robotic devices - Safety requirements for industrial robots - Part 1:Robots etc.

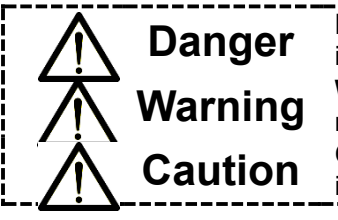

**Danger** indicates a hazard with a high level of risk which, if not avoided, will result in death or serious injury.

**Warning** indicates a hazard with a medium level of risk which, if not avoided, could result in death or serious injury.

**Caution** indicates a hazard with a low level of risk which, if not avoided, could result in minor or moderate injury.

# i Warning

1. The compatibility of the product is the responsibility of the person who designs the equipment or decides its specifications.

Since the product specified here is used under various operating conditions, its compatibility with specific equipment must be decided by the person who designs the equipment or decides its specifications based on necessary analysis and test results. The expected performance and safety assurance of the equipment will be the responsibility of the person who has determined its compatibility with the product. This person should also continuously review all specifications of the product referring to its latest catalog information, with a view to giving due consideration to any possibility of equipment failure when configuring the equipment.

- 2. Only personnel with appropriate training should operate machinery and equipment. The product specified here may become unsafe if handled incorrectly. The assembly, operation and maintenance of machines or equipment including our products must be performed by an operator who is appropriately trained and experienced.
- **3.** Do not service or attempt to remove product and machinery/equipment until safety is confirmed. 1. The inspection and maintenance of machinery/equipment should only be performed after measures to
  - prevent falling or runaway of the driven objects have been confirmed.
  - 2. When the product is to be removed, confirm that the safety measures as mentioned above are implemented and the power from any appropriate source is cut, and read and understand the specific product precautions of all relevant products carefully.
- 3. Before machinery/equipment is restarted, take measures to prevent unexpected operation and malfunction.
- 4. SMC products cannot be used beyond their specifications. They are not developed, designed, and manufactured to be used under the following conditions or environments. Use under such conditions or environments is not allowed.
  - 1. Conditions and environments outside of the given specifications, or use outdoors or in a place exposed to direct sunlight.
  - 2. Use for nuclear power, railways, aviation, space equipment, ships, vehicles, military application, equipment affecting human life, body, and property, combustion equipment, entertainment equipment, emergency shut-off circuits, press clutches, brake circuits, safety equipment, etc., and use for applications that do not conform to standard specifications such as catalogs and operation manuals.
  - Use for interlock circuits, except for use with double interlock such as installing a mechanical protection function in case of failure. Please periodically inspect the product to confirm that the product is operating properly.

Note that the <u>CAUTION</u> level may lead to a serious consequence according to conditions. Please follow the instructions of both levels because they are important to personnel safety.

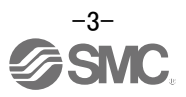

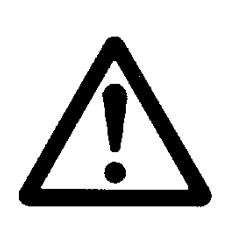

# LECS Series / Driver Safety Instructions

# Caution

SMC develops, designs, and manufactures products to be used for automatic control equipment, and provides them for peaceful use in manufacturing industries.

Use in non-manufacturing industries is not allowed.

Products SMC manufactures and sells cannot be used for the purpose of transactions or certification specified in the Measurement Act of each country.

The new Measurement Act prohibits use of any unit other than SI units in Japan.

# Limited warranty and Disclaimer/Compliance Requirements

The product used is subject to the following "Limited warranty and Disclaimer" and "Compliance Requirements". Read and accept them before using the product.

# Limited warranty and Disclaimer

1. The warranty period of the product is 1 year in service or 1.5 years after the product is delivered, whichever is first.\*2)

Also, the product may have specified durability, running distance or replacement parts. Please consult your nearest sales branch.

2. For any failure or damage reported within the warranty period which is clearly our responsibility, a replacement product or necessary parts will be provided.

This limited warranty applies only to our product independently, and not to any other damage incurred due to the failure of the product.

3. Prior to using SMC products, please read and understand the warranty terms and disclaimers noted in the specified catalog for the particular products.

#### \*2) Vacuum pads are excluded from this 1 year warranty.

A vacuum pad is a consumable part, so it is warranted for a year after it is delivered. Also, even within the warranty period, the wear of a product due to the use of the vacuum pad or failure due to the deterioration of rubber material are not covered by the limited warranty

# **Compliance Requirements**

- 1. The use of SMC products with production equipment for the manufacture of weapons of mass destruction (WMD) or any other weapon is strictly prohibited.
- 2. The exports of SMC products or technology from one country to another are governed by the relevant security laws and regulations of the countries involved in the transaction. Prior to the shipment of a SMC product to another country, assure that all local rules governing that export are known and followed.

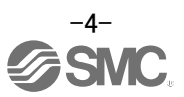

### Introduction

This manual is intended for first-time users of LECSN2-T servo motors and contains important excerpts from the "LECSN2-T Operation Manual".

For details, please prepare the "LECSN2-T Operation Manual" and check it as well.

For details on the handling of devices other than this driver, refer to the operation manuals of the devices. Refer to Chapter 2 for wiring, Chapter 4 for parameter settings, Chapter 5 for test operation, Chapter 7 for network settings, and Chapter 8 for operation method on the host side.

## **1. Functions and Configuration**

The devices and wiring that make up the driver are shown below.

### Absolute encoder compatible LECSN-T Series

(Network card type)

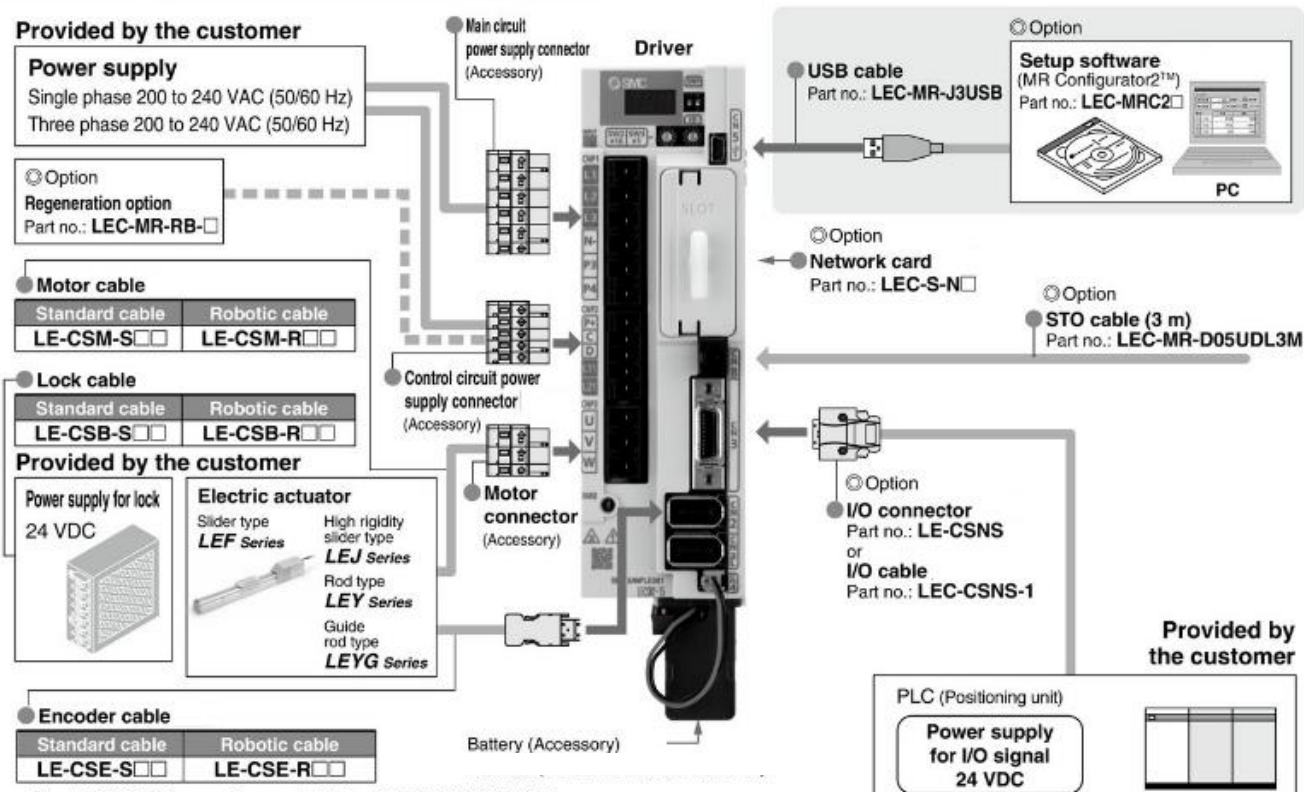

The LECSN2-T□ cannot be used with the LEC-MR-SETUP221□.

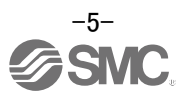

#### 2.1 Power supply wiring

Wires the power supplies for the actuator and driver. This wiring is common in each mode.

(1) Using 3-phase 200 V AC to 240 V AC power supply for LECSN2-T

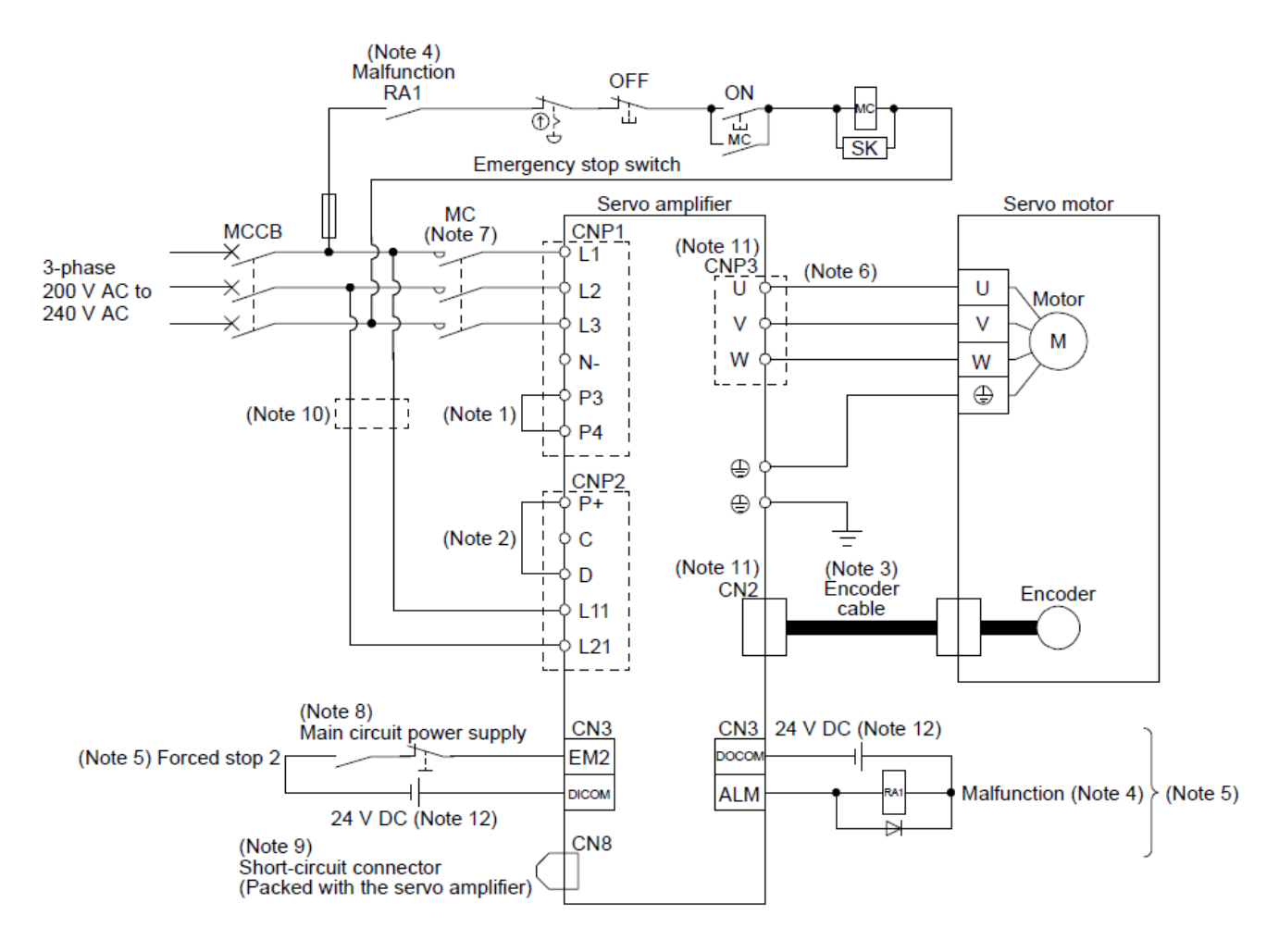

- Note 1. Between P3 and P4 is connected by default.
  - 2. Always connect between P+ and D terminals. (Factory-wired)
  - If disabling ALM (Malfunction) output with the parameter, configure up the power supply circuit which switches off the magnetic contactor after detection of alarm occurrence on the upper side.
  - 5. This diagram shows sink I/O interface.
  - 7. Use a magnetic contactor with an operation delay time (interval between current being applied to the coil until closure of contacts) of 80 ms or less. Depending on the main circuit voltage and operation pattern, bus voltage decreases, and that may cause the forced stop deceleration to shift to the dynamic brake deceleration. When dynamic brake deceleration is not required, slow the time to turn off the magnetic contactor.
  - 8. Configure a circuit to turn off EM2 when the main circuit power is turned off to prevent an unexpected restart of the driver
  - 9. When not using the STO function, attach the short-circuit connector came with a driver.
  - 10. When wires used for L11 and L21 are thinner than wires used for L1, L2, and L3, use a molded-case circuit breaker.
  - 11. Connecting a servo motor of the wrong axis to U, V, W, or CN2 of the driver may cause a malfunction.
  - 12. The illustration of the 24 V DC power supply is divided between input signal and output signal for convenience. However, they can be configured by one.

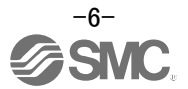

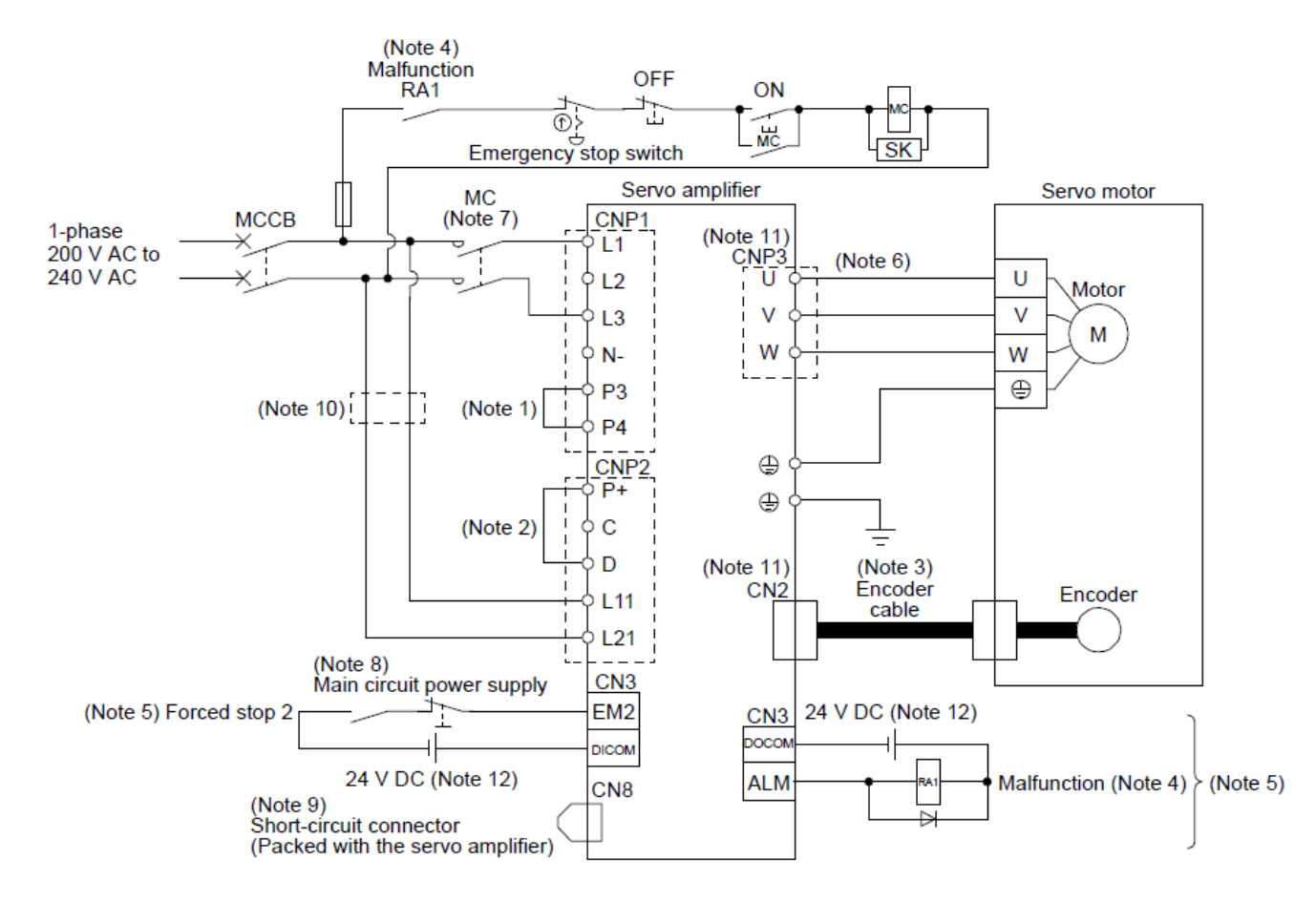

Note 1. Between P3 and P4 is connected by default.

- 2. Always connect between P+ and D terminals. (Factory-wired)
- 4. If disabling ALM (Malfunction) output with the parameter, configure up the power supply circuit which switches off the magnetic contactor after detection of alarm occurrence on the upper side.
- 5. This diagram shows sink I/O interface.
- 7. Use a magnetic contactor with an operation delay time (interval between current being applied to the coil until closure of contacts) of 80 ms or less. Depending on the main circuit voltage and operation pattern, bus voltage decreases, and that may cause the forced stop deceleration to shift to the dynamic brake deceleration. When dynamic brake deceleration is not required, slow the time to turn off the magnetic contactor.
- 8. Configure a circuit to turn off EM2 when the main circuit power is turned off to prevent an unexpected restart of the driver
- 9. When not using the STO function, attach the short-circuit connector came with a driver.
- 10. When wires used for L11 and L21 are thinner than wires used for L1, and L3, use a molded-case circuit breaker.
- 11. Connecting a servo motor of the wrong axis to U, V, W, or CN2 of the driver may cause a malfunction.
- 12. The illustration of the 24 V DC power supply is divided between input signal and output signal for convenience. However, they can be configured by one.

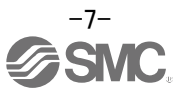

#### 2.2 I/O signal connection

An example of driver input/output signal connection is shown below.

#### (1) For sink I/O interface

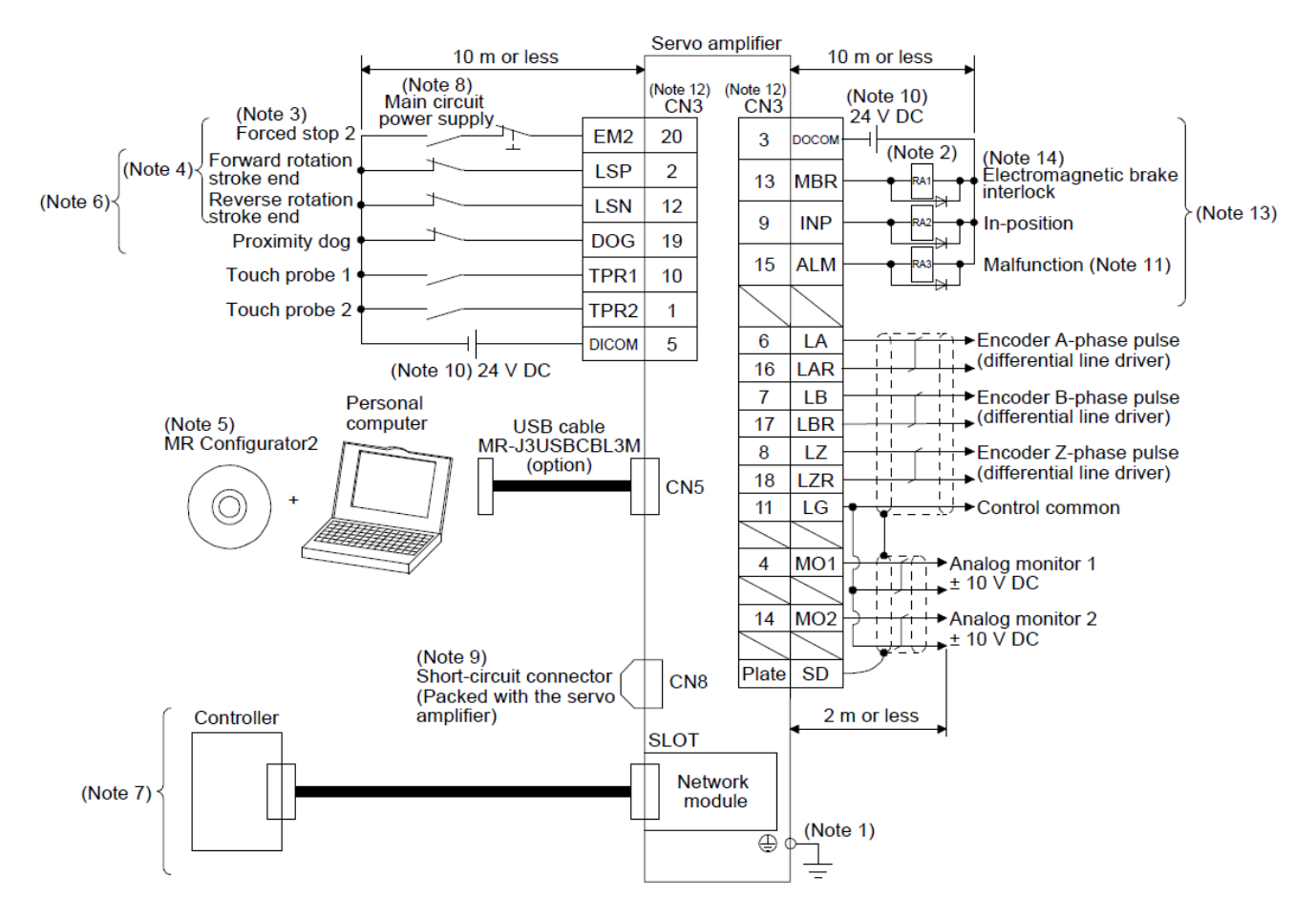

- Note 1. To prevent an electric shock, always connect the protective earth (PE) terminal (marked ①) of the driver to the protective earth (PE) of the cabinet.
  - 2. Connect the diode in the correct direction. If it is connected reversely, the driver will malfunction and will not output signals, disabling EM2 (Forced stop 2) and other protective circuits.
  - 3. If the upper side does not have forced stop function, always install the forced stop 2 switch (normally closed contact).
  - 4. When starting operation, always turn on EM2 (Forced stop 2), LSP (Forward rotation stroke end) and LSN (Reverse rotation stroke end). (Normally closed contact)
  - 6. You can change devices of these pins with [Pr. PD03], [Pr. PD05], and [Pr. PD06].
  - 7. For the network connections, refer to "LECSN2-T Operation Manual Chapter 18,19,20".
  - 8. Configure a circuit to turn off EM2 when the main circuit power is turned off to prevent an unexpected restart of the driver.
  - 9. When not using the STO function, attach the short-circuit connector came with a driver.
  - 10. Supply 24 V DC ± 10% for interfaces from outside. Set the total current capacity to 300 mA. 300 mA is the value applicable when all I/O signals are used. The current capacity can be decreased by reducing the number of I/O points. The illustration of the 24 V DC power supply is divided between input signal and output signal for convenience. However, they can be configured by one.
  - 11. ALM (Malfunction) turns on in normal alarm-free condition. (Normally closed contact)
  - 12. The pins with the same signal name are connected in the driver.
  - 13. You can change devices of these pins with [Pr. PD07], [Pr. PD08], and [Pr. PD09].

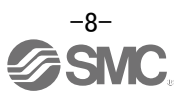

#### (2) For source I/O interface

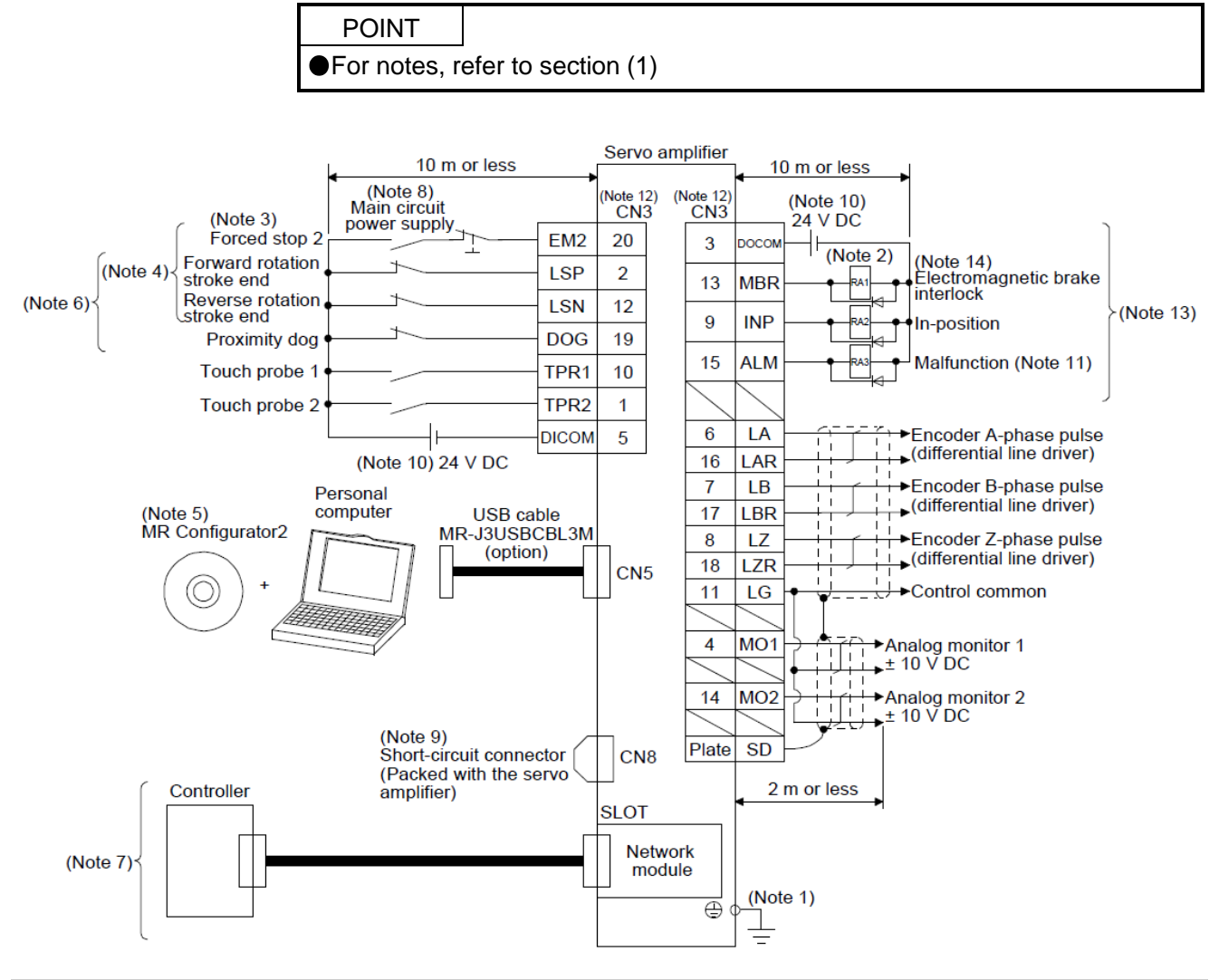

#### 2.3 Forced stop deceleration function

The following is an explanation of the driver's forced stop deceleration signal EM2.

When EM2 is turned off, dynamic brake will start to stop the servo motor after forced stop deceleration. During this sequence, the display shows [AL. E6 Servo forced stop warning].

If the servo motor is started up without EM2 connected, [AL. E6 Servo forced stop Warning] will occur and the servo motor will not be able to run.

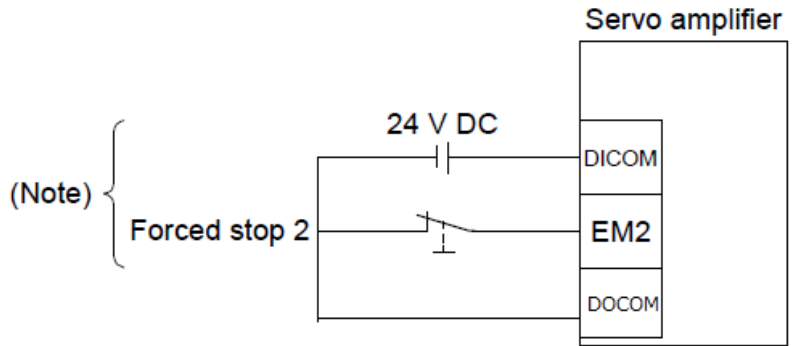

Note. This diagram shows sink I/O interface.

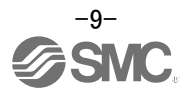

### Connection diagram

## 3. Startup

The following are the procedures for startup, actuator operation, and startup of the setup software.

#### 3.1 Startup procedure

This section shows the startup procedure when installing the actuator for the first time. For details, refer to "LECSN2-T Operation Manual, Section 4.1".

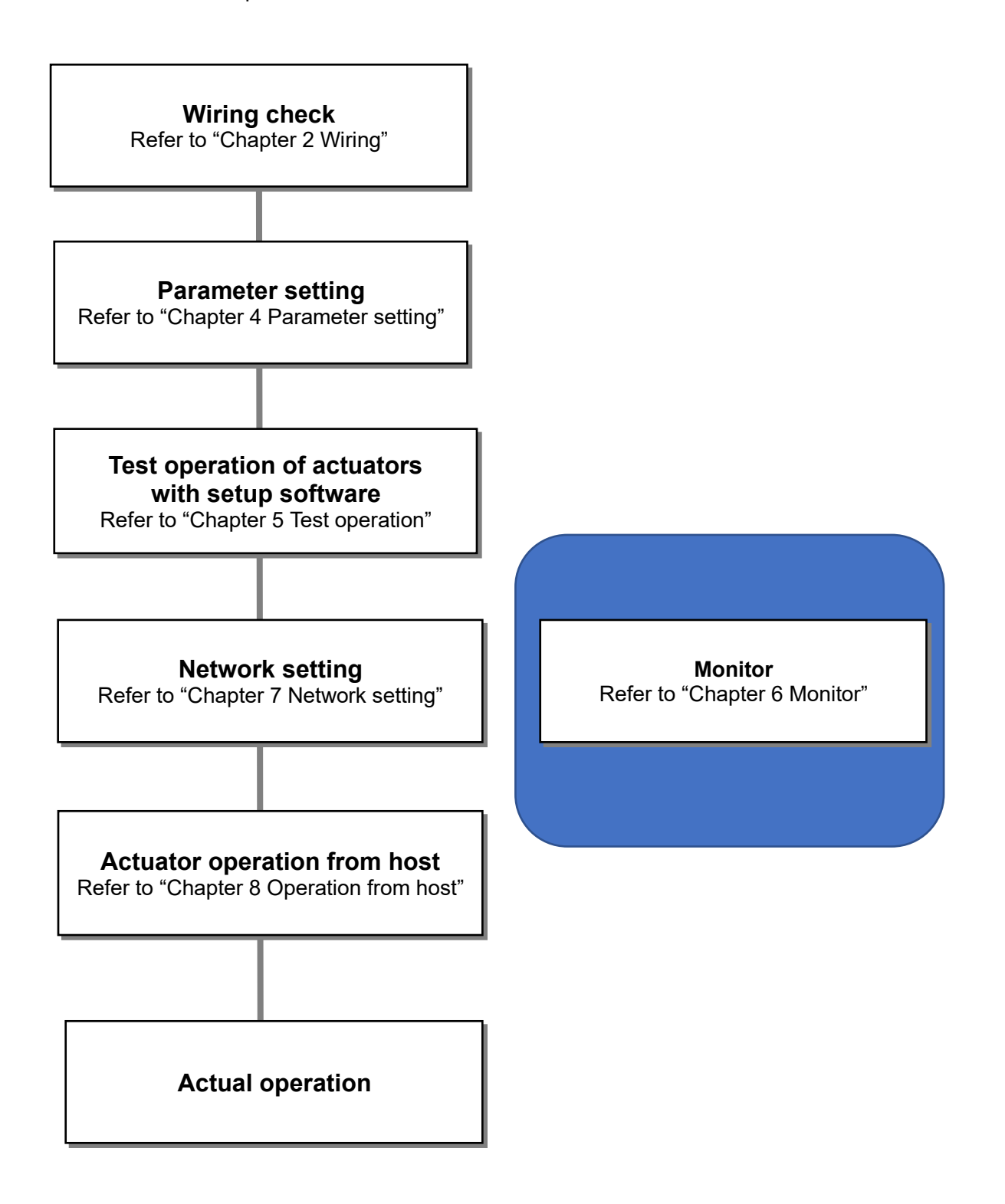

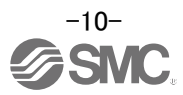

#### 3.2 Procedures for actuator operation

The following is the procedure for actuator operation.

(1) Power on

When the main and control circuit power supplies are turned on, "b01" (for the first axis) appears on the driver display.

When the absolute position detection system is used in a rotary servo motor, first power-on results in [AL. 25 Absolute position erased] and the servo-on cannot be ready. The alarm can be deactivated by then switching power off once and on again.

Also, if power is switched on at the servo motor speed of 3000 r/min or higher, position mismatch may occur due to external force or the like. Power must therefore be switched on when the servo motor is at a stop.

(2) Servo-on

Enable the servo-on with the following procedure.

- (a) Switch on main circuit power supply and control circuit power supply.
- (b) Transmit the servo-on command with the controller.

When the servo-on status is enabled, the driver is ready to operate, and the servo motor is locked.

(3) Home position return

Always perform home position return before starting positioning operation.

When homing, a homing command is sent from the host in the homing mode.

When using the absolute positioning system, once the origin is set, there is no need to perform homing at subsequent power-on.

Note that homing is not performed in the test operation mode.

(4) Drive

In each control mode, an operation command is sent from the host. This manual describes the procedure for "profile position mode.

(5) Stop

Turn off the servo-on command after the servo motor has stopped, and then switch the power off. If any of the following situations occurs, the driver suspends the running of the servo motor and brings it to a stop.

Refer to "LECSN2-T Operation Manual, Section 3.9" for the servo motor with an electromagnetic brake.

|            | Operation/command       | Stopping condition                                                                                                    |
|------------|-------------------------|----------------------------------------------------------------------------------------------------|
|            | Servo-off command       | The base circuit is shut off and the servo motor coasts.                                                                                                    |
| Upper side | Ready-off command       | The base circuit is shut off and the dynamic brake operates to bring the servo motor to a stop.                                                               |
|            | Quick stop command      | The servo motor decelerates to a stop with the command.                                                                                                    |
|            | Alarm occurrence        | The servo motor decelerates to a stop with the command. With some alarms, however, the dynamic brake operates to bring the servo motor to a stop.             |
| Driver     | EM2 (Forced stop 2) off | The servo motor decelerates to a stop with the command. [AL.<br>E6 Servo forced stop warning] occurs. EM2 has the same<br>function as EM1 in the torque mode. |
|            | STO (STO1, STO2) off    | The base circuit is shut off and the dynamic brake operates to bring the servo motor to a stop.                                                               |

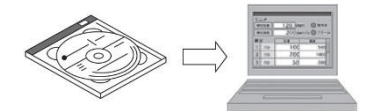

- \*1 Setup software version 1.52E or above is required.
- \*2 MR Configurator2<sup>™</sup> (LEC-MRC2E) must be purchased as an additional item.
- \*3 The USB cable (LEC-MR-J3USB) must be purchased as an additional item.

#### 3.3.1 Installation method

Perform installation according to the "MR Configurator2<sup>™</sup> instruction manual" (Manual/ib0300160\*.pdf) contained on the setup software (MR Configurator2<sup>™</sup>) CD-ROM. The "MR Configurator2<sup>™</sup>" software will be added to the PC.

#### 3.3.2 Startup setup software (MR Configurator2<sup>™</sup>)

- ① Connect the PC and LECSN2-T using the USB cable.
- 2 Turn on the power of the LECSN2-T.
- ③ Start application "MR Configurator2<sup>™</sup>".

Once the application starts, the screen below will be displayed.

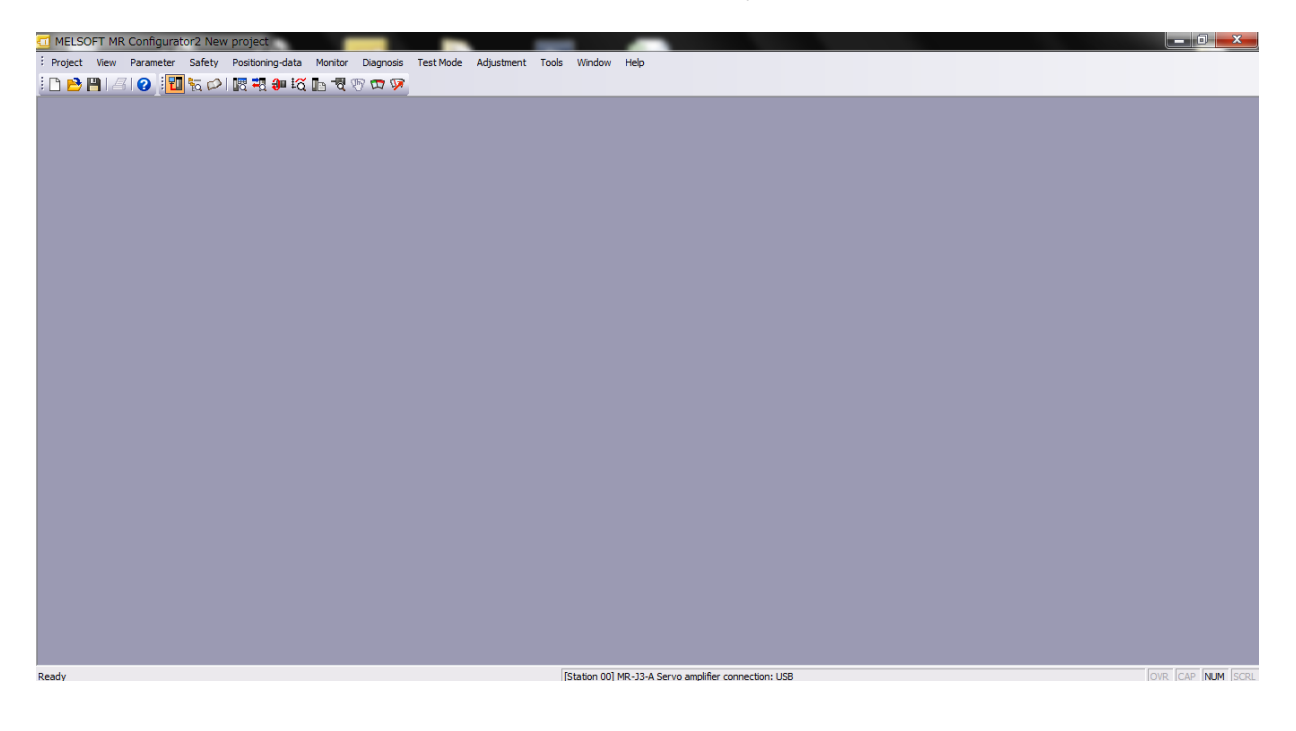

#### 3.3.3 System settings

① From "Project" menu select "New", the "New project" window will be displayed.

| 🛄 М   | ELSOFT MR C   | Configura | tor2 New | project          |         |           |           |            |                                                                    | and in case of the local division in which the local division in the local division in the local division in the | at 12 Marriel                                                                                              | And Street  |          |
|-------|---------------|-----------|----------|------------------|---------|-----------|-----------|------------|--------------------------------------------------------------------|----------------------------------------------------------------------------------------------------|----------------------------------------------------------------------------------------------------|-------------|----------|
| : Pro | ject View F   | Parameter | Safety   | Positioning-data | Monitor | Diagnosis | Test Mode | Adjustment | Tools                                                              | Window Help                                                                                                    |                                                                                                    |             |          |
|       | New           |           | Ctrl+N   | an 10            | n 🖁 🤇   | 8 📼 🐼     |           |            |                                                                    |                                                                                                    |                                                                                                    |             |          |
|       | Open          |           | CEI+O    |                  |         |           |           |            |                                                                    |                                                                                                    |                                                                                                    |             |          |
|       | Save          |           | Ctrl+S   |                  |         |           |           | New        | Proje                                                              | ct                                                                                                    |                                                                                                    |             | <u> </u> |
|       | Save As       |           |          |                  |         |           |           | Mod        | lel                                                                |                                                                                                    | MP-1N-0                                                                                                    |             |          |
|       | Delete        |           |          |                  |         |           |           |            |                                                                    |                                                                                                    | PIRCOLANIA                                                                                                 |             |          |
|       | Read Other F  | ormat     | •        |                  |         |           |           | Ope        | eration r                                                          | node                                                                                                    |                                                                                                    |             | 1        |
|       | Write Other F | ormat     | ,        |                  |         |           |           |            | Multi-ax                                                           | unification                                                                                                    |                                                                                                    | 3           | -        |
|       | System Settin | ig        |          |                  |         |           |           | Stat       | tion                                                               |                                                                                                    |                                                                                                    |             | 7        |
| E     | Print Preview |           | CHUD     |                  |         |           |           |            |                                                                    |                                                                                                    |                                                                                                    |             | - 1      |
| 43    | Fritten Caref |           | Alt IEA  |                  |         |           |           | Opt        | ion unit                                                           |                                                                                                    | No Connection                                                                                              |             |          |
|       |               |           |          |                  |         |           |           |            | onnectio<br>Ser<br>Com, s<br>Port No<br>Sel<br>The last<br>the app | n setting<br>vo amplifier<br>vo amplifier<br>peed<br>),<br>arch com. sp<br>-used projectication is res           | connection USB<br>connection RS-42<br>AUTO<br>AUTO<br>eed/port No. aut<br>t will be opened<br>tarted<br>OK | v (RS-232C) |          |
|       |               |           |          |                  |         |           |           |            | In                                                                 |                                                                                                    | A Course and for any                                                                                       | antina LICP |          |

#### 3.3.4 Model selection

- The Mitsubishi Electric Corporation series will be displayed in the model selection list. Please select the model "MR-J4-TM", if using the LECSN2-T. Please select the station for the USB connection. Please select the option unit "No Connection".
- 2 Please select "servo amplifier connection USB" as the communication device.
- 3 Click OK.

|   | New Project                                                        |                                                                   | X        |
|---|--------------------------------------------------------------------|-------------------------------------------------------------------|----------|
| 1 | Model                                                              | MR-J4-TM                                                          | ~        |
|   | Operation mode                                                     | Standard                                                          | ~        |
|   | Multi-ax. unification                                              |                                                                   | ~        |
|   | Station                                                            | 00                                                                | ~        |
|   | Option unit                                                        | No Connection                                                     | <b>~</b> |
| 2 | Servo amplifier of<br>Servo amplifier of<br>Com, speed<br>Port No, | AUTO                                                              |          |
|   | The last-used project the application is res                       | eed/port No. automatically<br>t will be opened whenever<br>tarted |          |
|   | 3 (                                                                | OK Cance                                                          |          |

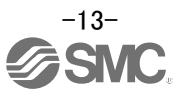

#### 3.3.5 Driver ON LINE check

Check that the driver is enabled (ONLINE).

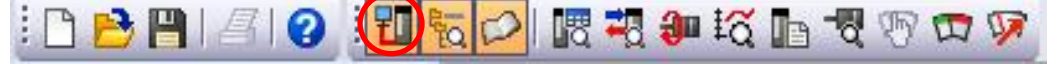

Check that the "ONLINE / OFFLINE" icon is displayed "

It is OFFLINE when displayed as "

\* For OFFLINE, PC and driver aren't communicating. Confirm the following points.

7,

- Is driver's power supply turning on?
- Are PC and driver connected with the USB cable?
- Is the USB driver installed?
- Is the USB driver which is compliant to Windows version installed?
- Is the setting of "Port" for USB connection corresponding?
- Please select the option unit "No Connection".

#### 3.3.6 Help function

By selecting "MR Configurator2 Help" in "Help" from any window of the setup software, a "HELP" screen will be shown.

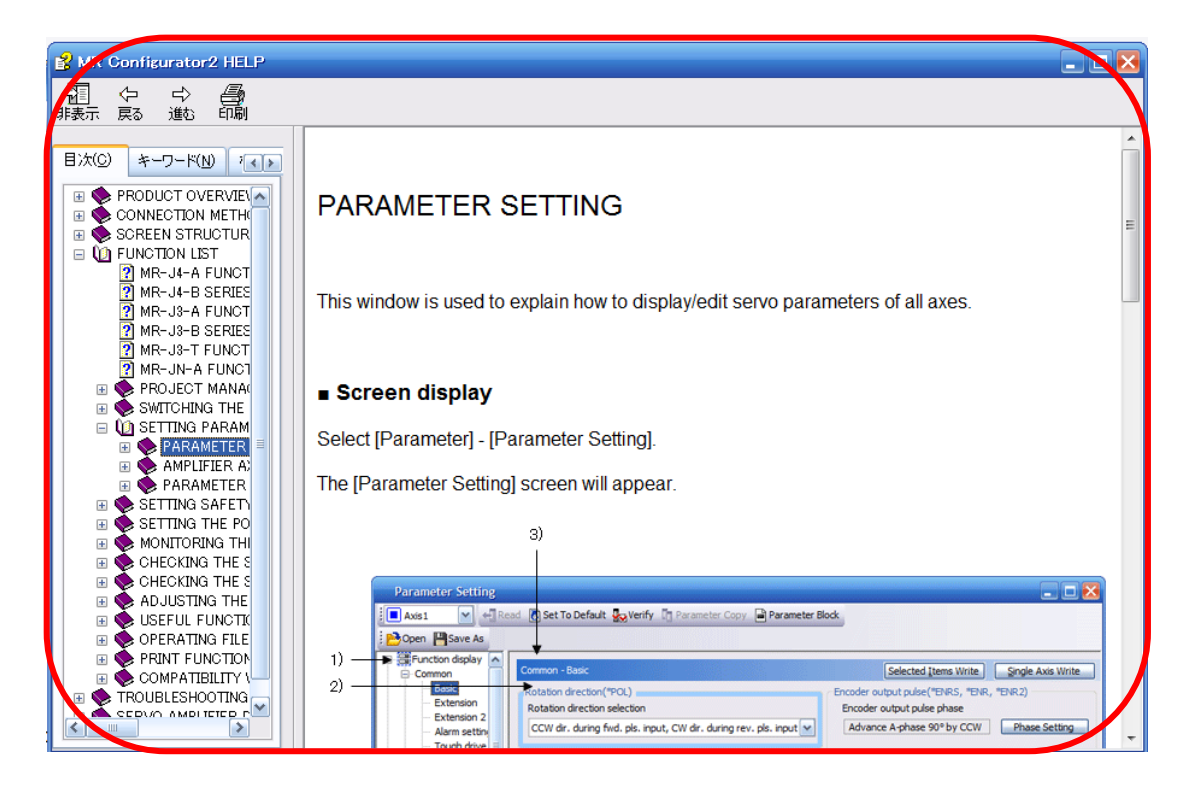

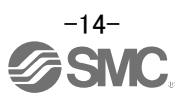

## 4. Parameter setting

Parameters that need to be set at startup.

For some items, please refer to the recommended parameter values for each actuator in "LECSN2-TD Operating Manual, Appendix 9".

For details and parameters other than those in this section, refer to "LECSN2-T□ Operation Manual, Chapter 5".

Parameters can be set by commands from the host and setup software (MR Configurator2<sup>™</sup>: LEC-MRC2<sup>\*</sup>). Refer to section 4.7 of this manual for how to use MR Configurator2<sup>™</sup>.

| No.       | Symbol | Name                                                             | Initial value | Refference                          |
|-----------|--------|------------------------------------------------------------------|---------------|-------------------------------------|
| [Pr.PA01] | **STY  | Operation mode                                                   | 1000h         | Section 4.1                         |
| [Pr.PA02] | **REG  | Regenerative option                                              | 0000h         | Section 4.2                         |
| [Pr.PA03] | *ABS   | Absolute position detection system                               | 0000h         | Section 4.3                         |
| [Pr.PA04] | *AOP1  | Function selection A-1                                           | 2000h         | Section 4.4                         |
| [Pr.PA06] | *CMX   | Electric gear numerator/Number of gear teeth on machine side     | 1             | Refer to the "recommended parameter |
| [Pr.PA07] | *CDV   | Electric gear numerator/Number of gear teeth on servo motor side | 1             | and Section 4.5                     |
| [Pr.PA08] | RSP    | Auto tuning mode                                                 | 0001h         | Section 4.6                         |
| [Pr.PA14] | *POL   | Rotation direction selection /<br>travel direction selection     | 0             | Refer to the "recommended parameter |
| [Pr.PB06] | GD2    | Load to motor inertia ratio/load to motor mass ratio             | 7             | values for each actuator"           |
| [Pr.PD01] | *DIA1  | Input signal automatic on selection 1                            | 0000h         | Section 4.7                         |
| [Pr.PE41] | EOP    | Function selection E-3                                           | 0000h         |                                     |
| [Pr.PT01] | **CTY  | Command mode selection                                           | 0300h         |                                     |
| [Pr.PT03] | *FTY   | Feeding function selection                                       | 0000h         |                                     |
| [Pr.PT05] | ZRF    | Home position return speed                                       | 100           |                                     |
| [Pr.PT06] | CRF    | Creep speed                                                      | 10            |                                     |
| [Pr.PT07] | ZRF    | Home position shift distance                                     | 0             | Pofor to the "recommanded parameter |
| [Pr.PT10] | ZTM    | Stopper type home position<br>return stopper time                | 100           | values for each actuator"           |
| [Pr.PT11] | ZTT    | Stopper type home position<br>return torque limit value          | 15            |                                     |
| [Pr.PT45] | НММ    | Home position return method                                      | 37            |                                     |
| [Pr.PT56] | НМА    | Home position return acceleration time constant                  | 0             |                                     |

#### Parameters that need to be set

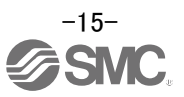

### 4.1 Operation mode [Pr. PA01]

Select the control mode to be used.

For more information, please refer to section 8.1.3 of this manual.

| POINT |
|-------|
|-------|

• Symbols in the network column indicate the following networks.

- ECT: EtherCAT
- EIP: EtherNet/IP

PNT: PROFINET

| [Pr. PA01] | Control mode                                 |                           |                                              |  |  |
|------------|----------------------------------------------|---------------------------|----------------------------------------------|--|--|
| setting    | EtherCAT                                     | EtherNet/IP               | PROFINET                                     |  |  |
| 0          | Cyclic synchronous mode<br>Homing mode       | Profile mode /homing mode | •                                            |  |  |
| 1          | Cyclic synchronous mode<br>Homing mode       |                           |                                              |  |  |
| 2          | Profile mode / homing mod                    | e                         |                                              |  |  |
| 6          | Point table mode / Jog<br>mode / homing mode |                           | Point table mode / Jog<br>mode / homing mode |  |  |
| 8          | Indexer mode / Jog mode<br>/ homing mode     |                           | Indexer mode / Jog mode<br>/homing mode      |  |  |

#### See below for a description of each control mode.

| Eurotion                               | Description                                                                                                    |     |                 |              |  |
|----------------------------------------|----------------------------------------------------------------------------------------------------|-----|-----------------|--------------|--|
| Function                               | Description                                                                                                    | ECT | EIP             | PNT          |  |
| Cyclic synchronous position mode (csp) | The position control operation performed by a synchronous sequential position command through network is supported.      | 0   | $\overline{\ }$ | $\backslash$ |  |
| Cyclic synchronous velocity mode (csv) | The speed control operation performed by a synchronous sequential speed command through network is supported.            | 0   | $\nearrow$      | $\backslash$ |  |
| Cyclic synchronous torque mode (cst)   | The torque control operation performed by a synchronous sequential torque command through network is supported.          | 0   |                 | $\backslash$ |  |
| Profile position mode (pp)             | The positioning operation performed by an asynchronous end position command through network is supported.                | 0   | 0               | 0            |  |
| Profile velocity mode (pv)             | The speed control operation performed by an asynchronous speed command through network is<br>supported.                  | 0   | 0               | 0            |  |
| Profile torque mode (tq)               | The torque control operation performed by an asynchronous torque command through network is<br>supported.                | 0   | 0               | 0            |  |
| Homing mode (hm)                       | The home position return operation specified in each network is supported.                                               | 0   | 0               | 0            |  |
| Point table mode (pt)                  | Set 1-to-255-point tables in advance, and select any point table to perform operation in accordance with the set values. | 0   | $\setminus$     | 0            |  |
| Indexer mode (idx)                     | Set the station positions divided into 2 to 255 in advance to perform operation to the station positions.                | 0   |                 | 0            |  |
| Jog mode (jg)                          | This is a control mode where the servo motor speed is set to drive the servo motor manually.                             | 0   |                 | 0            |  |

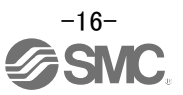

#### 4.2 Regenerative option [Pr. PA02]

Set this parameter when the regenerative power generated is large and the driver's built-in regenerative resistor does not have sufficient regenerative capability.

For the regenerative option to be used, refer to the "Speed – Workload Graph / Required Conditions for Regeneration Option" in the catalog for each actuator.

For details on how to connect the regenerative options, refer to "LECSN2-T Operation Manual, Section 11.2".

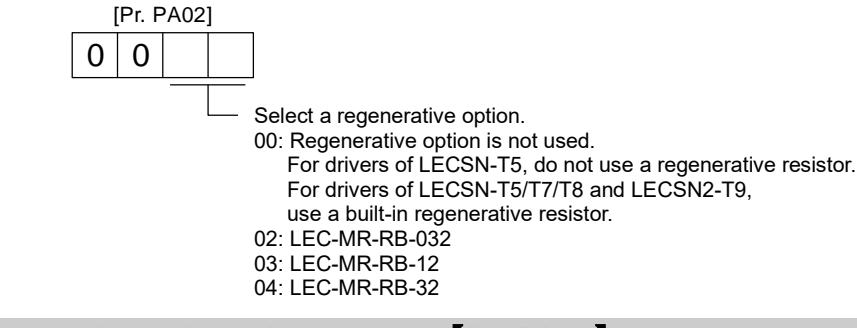

#### 4.3 Absolute position detection system [Pr. PA03]

Set this parameter to enable the absolute position detection system. For details, refer to "LECSN2-T Operation Manual, Chapter 12".

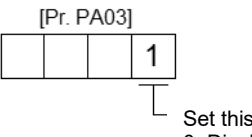

Set this digit when using the absolute position detection system.
 0: Disabled (incremental system)

1: Enabled (absolute position detection system)

#### POINT

• This parameter becomes effective when the power is turned off and then turned on again after setting.

#### 4.4 Function selection A-1 [Pr. PA04]

When the forced stop inputs EM2 and EM1 are not wired, they can be enabled forcibly. To turn on the forced stop input automatically, change Pr. PA04 from the initial value "2000h" to "2100h". For details, please refer to "LECSN2-T Operation Manual, Section 5.2.1".

However, when enabling the forced stop input, be sure to provide an emergency stop function on the host side.

#### 4.5 Electric gear [Pr. PA06, Pr. PA07]

The electronic gear must be set to convert pulses from the positioning unit (PLC) into the actuator's travel. Basically, enter the "Recommended Parameter Values for Each Actuator" in "LECSN2-T User's Manual, Appendix 9".

The electronic gear can be changed to suit your company's usage. For details, refer to "LECSN2-T Operation Manual, Section 5.4."

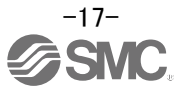

### 4.6 Auto tuning mode [Pr.PA08]

The driver has a built-in real-time auto-tuning function that estimates the machine characteristics (load inertia moment ratio) in real time and automatically sets the optimum gain according to that value. This function facilitates gain adjustment of the driver.

The parameters that are automatically adjusted differ depending on the gain adjustment mode.

| Setting value | Gain adjustment<br>mode | Automatically adjusted parameter        |
|---------------|-------------------------|-----------------------------------------|
| 0             | 2 gain adjustment       | [Pr. PB06 Load to motor inertia ratio/] |
|               | mode 1 (interpolation   | [Pr. PB08 Position loop gain]           |
|               | mode)                   | [Pr. PB09 Speed loop gain]              |
|               |                         | [Pr. PB10 Speed integral compensation]  |
| 1             | Auto tuning mode 1      | [Pr. PB06 Load to motor inertia ratio/] |
|               |                         | [Pr. PB07 Model loop gain]              |
|               |                         | [Pr. PB08 Position loop gain]           |
|               |                         | [Pr. PB09 Speed loop gain]              |
|               |                         | [Pr. PB10 Speed integral compensation]  |
| 2             | Auto tuning mode 2      | [Pr. PB07 Model loop gain]              |
|               |                         | [Pr. PB08 Position loop gain]           |
|               |                         | [Pr. PB09 Speed loop gain]              |
|               |                         | [Pr. PB10 Speed integral compensation]  |
| 3             | Manual mode             |                                         |
| 4             | 2 gain adjustment       | [Pr. PB08 Position loop gain]           |
|               | mode 2                  | [Pr. PB09 Speed loop gain]              |
|               |                         | [Pr. PB10 Speed integral compensation]  |

The driver is set to "auto tuning mode 1" as shipped.

If you cannot obtain satisfactory adjustment, set the driver to "auto tuning mode 2" and then to "manual mode".

For details, refer to "LECSN2-T Operation Manual, Chapter 6".

#### 4.7 Input signal automatic on selection [PD01]

If LSP (forward stroke end) and LSN (reverse stroke end) detection is not performed by an external input signal, set the input signal to "1: Automation on".

If LSP and LSN are not detected, an alarm occurs.

Convert the setting value into hexadecimal as follows.

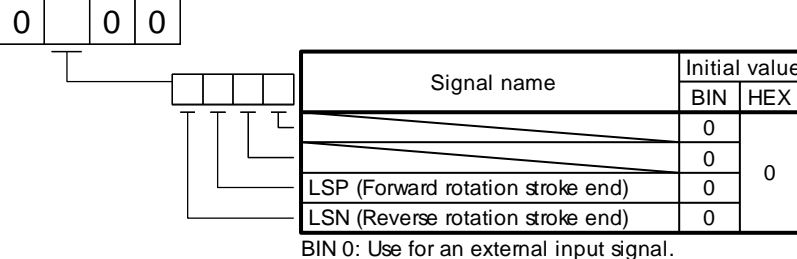

BIN 1: Automatic on

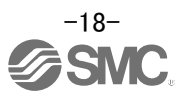

#### 4.8 Parameter setting by MR Configurator2<sup>™</sup>

- ① From the "Parameter" menu select "Parameter Setting", the "parameter setting" window will open.
- The explanation of the parameter item is displayed in "MR2 Help".
   (When it is not displayed, from the "View" menu select "Docking window" "Docking Help".)

| Parameter Safety                            | Positioning                           |                                                         |                                                            |          |
|---------------------------------------------|---------------------------------------|---------------------------------------------------------|------------------------------------------------------------|----------|
| 🖉 📑 Parameter Setti                         | ng 1                                  |                                                         |                                                            |          |
| Axis Name Set                               | na                                    |                                                         |                                                            |          |
|                                             |                                       |                                                         |                                                            |          |
| Parameter Con                               | erter                                 |                                                         |                                                            |          |
|                                             |                                       |                                                         |                                                            |          |
| MELSOFT MR Configurator                     | 2 le <del>w</del> project             |                                                         |                                                            | X        |
| Project View File Parameter                 | rSiting(Z) Parameter Saf              | ety Positioning-data Monitor Diagnosis Test Mode Adju   | stment Tools Window Help                                   |          |
|                                             |                                       | a to the loss                                           |                                                            |          |
| Project 4 x                                 | Parameter Setting                     | ×                                                       |                                                            | 4 6 -    |
| System Setting                              | Parameter Setting                     |                                                         |                                                            |          |
|                                             | 🚺 Axis1 🛛 🚽 📲 Rea                     | d 🕐 Set To Default 🌆 Verify 🛅 Parameter Copy 🗎 Paramete | r Block                                                    |          |
| Parameter                                   | POpen PSave As                        |                                                         |                                                            |          |
| - 🖉 Point Table                             | E Function display                    |                                                         |                                                            |          |
|                                             | Common                                | Connon - Dase                                           | Selected (cens write                                       |          |
|                                             | Extension                             | Control mode(*STY)<br>Command method selection          | Encoder output pulse (*ENRS)<br>Encoder output pulse phase |          |
|                                             | - Extension 2<br>Component parts      | Absolute value command system                           | Advance A-phase 90° by CCW Phase Setting                   |          |
| Servo Assistant # ×                         | Position control                      | Operation method                                        | Number of encoder output pulse                             |          |
| Assistant List                              | Basic                                 | Point table positioning operation                       | 4000 pulse Encoder Output Pulse                            |          |
| 2 Contraction of the                        | Extension                             | Rotation direction(*POL)                                | Torque limit(TLP, TLN, TL2)                                |          |
| Servo Startup Procedure                     | - Home position return                | Rotation/station No. direction selection                | Forward torque limit 100.0 % (0.0-100.0)                   |          |
| step1 Servo Servo                           | <ul> <li>Servo adjustments</li> </ul> | CCW dr. at addr. increase, CW dr. at addr. decrease     | Reverse torque limit 100.0 % (0.0-100.0)                   |          |
| Amp Motor                                   | Extension                             | Forced stop(*AOP1)                                      | Internal torque limit 2 100.0 % (0.0-100.0)                |          |
| step3 Machine                               | - Gain changing<br>Digital I/O        | Follow-up for servo off/emergency stop                  | Zero speed(ZSP)                                            |          |
| Step 1: Amplifier Setting                   | B Hist dealer                         | Disabled                                                | Zero speed 50 r/min (0-10000)                              |          |
| Amplifier Setting                           | Basic                                 |                                                         |                                                            |          |
| Test Run                                    | Extension 3                           |                                                         |                                                            |          |
| Step 3: Servo Adjustments                   | - 10                                  |                                                         |                                                            |          |
| Servo Adjustments                           | 1 101                                 |                                                         |                                                            |          |
| Maintenance of the<br>Servo Amplifier Parts |                                       |                                                         |                                                            |          |
| Maintenance                                 | MR2 Help                              |                                                         |                                                            | 4 ×      |
| If a Problem Occurs                         | CONTROL M                             |                                                         |                                                            | <u> </u> |
| Troubleshooting                             | CONTROL M                             |                                                         |                                                            |          |
|                                             | Set the control mode.                 |                                                         |                                                            | _        |
| (2)                                         |                                       |                                                         |                                                            |          |
|                                             |                                       |                                                         |                                                            | •1       |
|                                             |                                       |                                                         |                                                            |          |

③ When each item of "List display" is clicked, "Parameter list" screen along each item is displayed. When "Basic" is selected, it is displayed as follows.

| Basic |       |                                                      | Selected  | Items Write Single | e Axis Write |
|-------|-------|------------------------------------------------------|-----------|--------------------|--------------|
| No.   | Abbr. | Name                                                 | Units     | Setting range      | Axis1        |
| PA01  | *STY  | Control mode                                         |           | 0000-0F55          | 0000         |
| PA02  | *REG  | Regenerative option                                  |           | 0000-71FF          | 0000         |
| PA03  | *ABS  | Absolute position detection system                   |           | 0000-0004          | 0000         |
| PA04  | *AOP1 | Function selection A-1                               |           | 0000-F031          | 0000         |
| PA05  | *FBP  | Number of command input pulses per revolution        |           | 0-0 / 1000-50000   | 0            |
| PA06  | CMX   | Elec. gear numerator (Cmd. pls. mult. factor num.)   |           | 1-1048576          | 1            |
| PA07  | CDV   | Elec. gear denominator (Cmd. pls. mult. factor den.) |           | 1-1048576          | 1            |
| PA08  | ATU   | Auto tuning mode                                     |           | 0000-0003          | 0001         |
| PA09  | RSP   | Auto tuning response                                 |           | 1-32               | 12           |
| PA 10 | INP   | In-position range                                    | pulse     | 0-65535            | 100          |
| PA11  | TLP   | Forward rotation torque limit                        | %         | 0.0-100.0          | 100.0        |
| PA12  | TLN   | Reverse rotation torque limit                        | %         | 0.0-100.0          | 100.0        |
| PA13  | *PLSS | Command pulse input status                           |           | 0000-0812          | 0000         |
| PA14  | *POL  | Rotation direction selection                         |           | 0-1                | 0            |
| PA15  | *ENR  | Encoder output pulse                                 | pulse/rev | 1-1048576          | 4000         |
| PA16  | *ENR2 | For manufacturer setting                             |           | 0000-FFFF          | 0000         |
| PA17  | *MSR  | For manufacturer setting                             |           | 0000-FFFF          | 0000         |
| PA18  | *MTY  | For manufacturer setting                             |           | 0000-FFFF          | 0000         |
| PA19  | *BLK  | Parameter block                                      |           | 0000-FFFF          | 000C         |

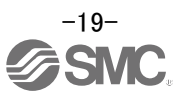

#### 4.8.1 Parameter reading

If you read the parameters of the driver to the software, please do the "read" operation.

- ① From the View menu bar "parameter (A)" please click on the "parameter setting (P)". "Parameter Settings" screen will display.
- 2 Please click on the "Read".

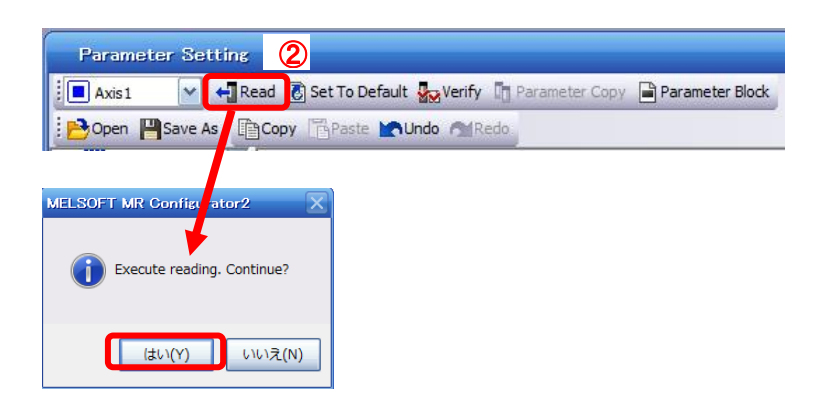

#### 4.8.2 Parameter setting (Ex. Control mode change)

The following is an example of changing the Control mode (Pr.PA01).

- ① Set the parameters of Pr.PA01 to "0001" in "Basic" tab.
- 2 Click on the "Single Axis Write" button.

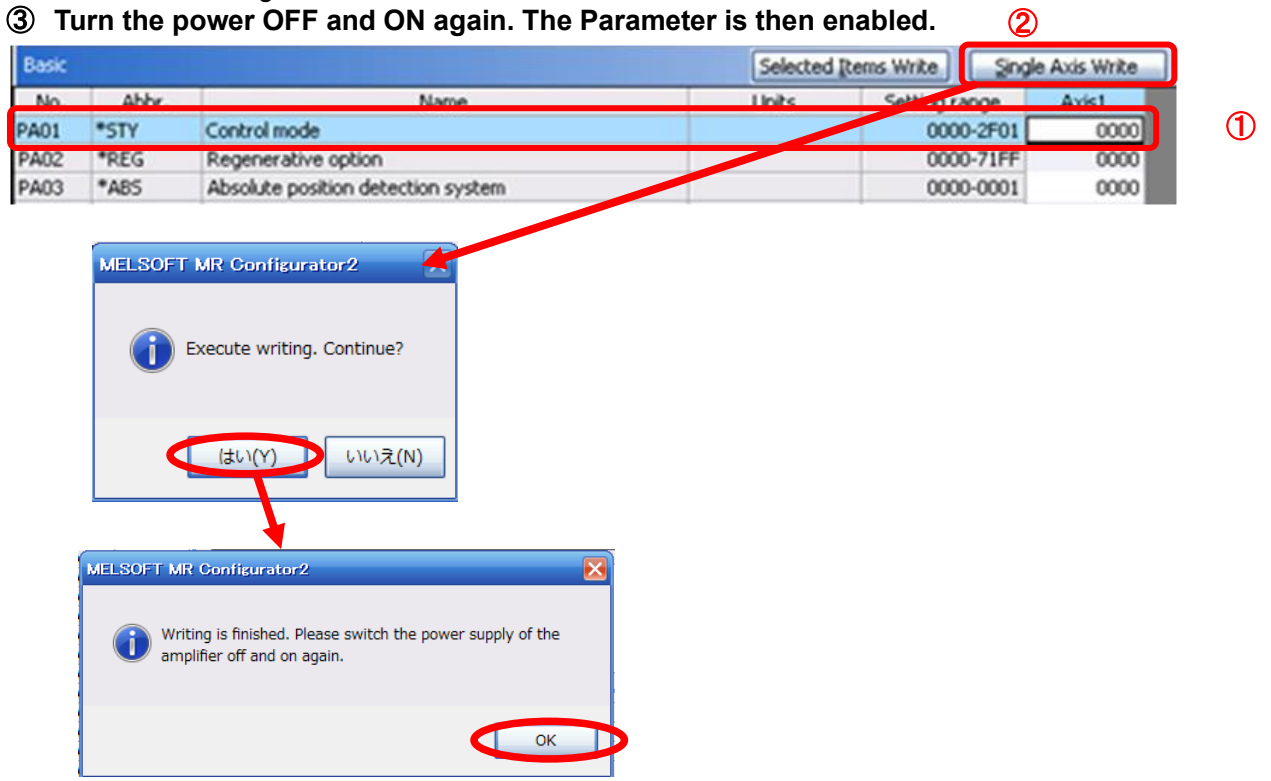

When changing of each parameter, note the following points.

- Note1) Some of the various parameters, there is "<u>Enable once on again turning the power OFF after</u> <u>setting</u>". (If you do not the power to OFF, it does not reflect the data in the driver.)
- Note2) "Selected Items Write": It writes the parameter values of the corresponding frame to the driver. "Single Axis Write": It writes all of the parameters to the driver.
- Note3) Do not change "For manufacturer setting" parameters. If you change by these by mistake, it may cause the driver to not work properly.

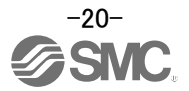

## 5. Test operation

Using a PC and setup software (MR Configurator2<sup>TM</sup>), JOG operation, positioning operation, program operation, output signal (DO) forced output, and single-step feed can be executed. This chapter describes JOG operation and positioning operation.

For other functions and details, please refer to "Section 4.5.1 of the LECSN2-T Operation Manual".

(a) Jog operation

Jog operation can be performed without using the upper side. Use this operation with the forced stop reset. This operation may be used independently of whether the servo is on or off and whether the upper side is connected or not. See section 5.2 for the procedure.

(b) Positioning operation

Positioning operation can be performed without using the upper side. Use this operation with the forced stop reset. This operation may be used independently of whether the servo is on or off and whether the upper side is connected or not. See section 5.3 for the procedure.

(c) Program operation

Positioning operation can be performed in two or more operation patterns combined, without using the side. Use this operation with the forced stop reset. This operation may be used independently of whether the servo is on or off and whether the host side is connected or not.

(d) Output signal (DO) forced output

Output signals can be switched on/off forcibly independently of the servo status. Use this function for output signal wiring check, etc.

#### (e) Single-step feed

The positioning operation can be performed in accordance with the point table No. set with setup software (MR Configurator2<sup>™</sup>).

- 5.1 Operation procedure
  - (1) Turn off the power.
  - (2) Turn "ON (up)" SW1-1. (During power-on, test operation mode will not start.)

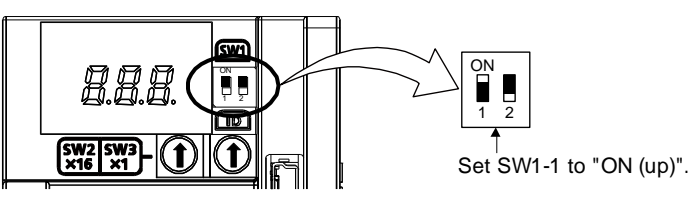

(3) Turn on the driver.

When initialization is completed, the decimal point on the first digit will blink.

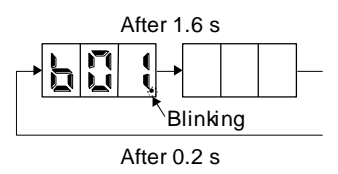

When an alarm or warning also occurs during the test operation, the decimal point on the first digit will blink as follows.

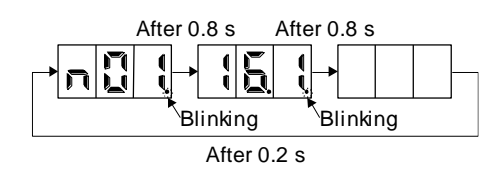

(4) Start operation with the PC.

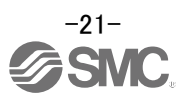

#### 5.2 JOG Mode

JOG operation can be executed without host command. Use this function with the forced stop disabled.

- (1) The "JOG Mode" window can be displayed by selecting "Jog Mode" from the "Test Mode" menu in the **setup software**.
- (2) Click "OK".

(When using this function, all external input signal operation will be disabled. If controlling using a PLC or other upper device, please turn off the power and reset the device before use.)

| C MELSOFT MR Configurator2 New project                                                                                                    | X                                                                                                    |
|----------------------------------------------------------------------------------------------------|----------------------------------------------------------------------------------------------------|
| Project View Parameter Safety Positioning-data Monitor Diagnosis Text Market Market Tools Window Yelp                                                                                                    |                                                                                                    |
|                                                                                                    |                                                                                                    |
| Project # X JOG Mode X                                                                                                    | 4 0 -                                                                                                    |
| Motor-less Operation     OF Forced Output     Notor-less Operation     OF Forced Output     Program Operation     Single-step Fed     Text Mode Information                                                                                                    |                                                                                                    |
| JOG Mode                                                                                                    |                                                                                                    |
| Secon Status Doved yes                                                                                                    |                                                                                                    |
| Mocor speed 200 v r/min<br>(1-6900)                                                                                                    | MELSOFT MR Configurator2                                                                                                    |
| des1         Arros Serio         Accel./decel. time constant         1000 © ms           des2         des3         Machan         (0-50000)           des3         Machan         LSP, LSN auto ON                                                                                                    | Once you start test mode, normal operation with external input signal will<br>be invalid.<br>To cancel test operation mode, turn on the power of the servo amplifier<br>again. |
| Angelier Setting<br>Step 2: Feet Run<br>Test Run<br>Step 3: Servo Adjustments<br>V Rotation only while the CCW or CW button is being pushed                                                                                                    | 2 💽                                                                                                    |
| Servo Adjustments.  Martenance of the Servo Angulier Pats  Martenance  Martenance  Martena |                                                                                                    |
| U a Problem Occurs<br>Traublethooding                                                                                                    |                                                                                                    |
|                                                                                                    |                                                                                                    |

- (3) Check actuator JOG operation using [Forward (CCW)] and [Reverse (CW)] in JOG mode. (if operation is not correct, please check wiring and parameters). When performing JOG operation in the setup software, the rotation direction of the actuator does not change if you change the setting of parameter PA14 (Rotation direction selection). The actuator moves in the direction of [Forward (CCW)] button and [Reverse (CW)] button.
- (4) If the selection "LSP and LSN are automatically turned ON" is not checked, an alarm will occur (if checked, the stroke end signals "LSP" & "LSN" will be automatically turned ON when this window is open).

|   | JOG Mode                             |                          | _ 0 🛚       |
|---|--------------------------------------|--------------------------|-------------|
|   | Axis1                                |                          |             |
|   | Setting                              |                          |             |
| 1 | Motor speed                          | 200 📚                    | r/min       |
|   |                                      | (1-6900)                 |             |
|   | Accel./decel. time constant          | 1000 📚                   | ms          |
|   |                                      | (0-50000)                |             |
| 3 | LSP, LSN auto ON                     |                          |             |
|   |                                      |                          |             |
| 2 | Forward CCW                          | Verse CW                 | Porced Stgp |
|   | Rotation only while the CCW or CV    | V button is being pushed |             |
|   | The SHIFT key can be used for forced | stop.                    |             |

| Item                               | Setting range                 | Unit  | Description                                                                                     |
|------------------------------------|-------------------------------|-------|-------------------------------------------------------------------------------------------------|
| Motorspeed                         | 0 to allowable actuator speed | r/min | Set the command speed of the servo motor for execution of positioning (motor rotations/minute). |
| Acceleration<br>/deceleration time | 0 to 50000                    | ms    | Set the time until the servo motor reaches/stops to the rated speed (3000 r/min).               |

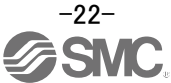

#### **5.3 Positioning Mode**

- ① From the Test Mode menu of the Setup Software select Positioning Mode. The Move Distance Unit Selection window opens.
- 2 Click OK.

(When using this function, external input signal operation will be disabled. When controlling from a PLC or upper-level device, the power must be turned off and then on.)

- ③ Check Command pulse unit (Electronic gear valid) and click OK. Electronic gear ratio that is set in the PA06 / PA07 is enabled.
- ④ The Positioning Mode window opens.

| MELSOFT MR Configurat                                                                                         | tor2 New project                                                                                                    | _8×   |
|----------------------------------------------------------------------------------------------------|----------------------------------------------------------------------------------------------------|-------|
| : Project View Parameter                                                                                      | Safety Postioning-data Monitor Diagnosis Test Mode Adjustment Tools Window Help                                                                                                    |       |
| 00000                                                                                                    |                                                                                                    |       |
| Project 7 ×                                                                                                   | Positioning Mode ×                                                                                                    | 4 0 - |
| System Setting     System Setting     Whit Conversion     Whit Conversion     Machine Setting     Point Table | Do Forced Output<br>Program Operation<br>Single-step Feed<br>Test Mode Information<br>Mts VFT MR Contiscurators?<br>Conce you start test mode, normal operation with external input signal will<br>to cancel lest operation mode, turn on the power of the servo amplifier<br>Conce you start test mode, normal operation with external input signal will<br>to cancel lest operation mode, turn on the power of the servo amplifier<br>Conce you start test mode, normal operation with external input signal will be the serve amplifier<br>Conce you start test mode, normal operation with external input signal will be the serve amplifier<br>Conce you start test mode, normal operation with external input signal will be the serve amplifier<br>Conce you start test mode, normal operation with external input signal will be the serve amplifier<br>Conce you start test mode, normal operation with external input signal will be the serve amplifier<br>Conce you start test mode, normal operation with external input signal will be the serve amplifier<br>Conce you start test mode, normal operation with external input signal will be the serve amplifier<br>Conce you start test mode, normal operation with external input signal will be the serve amplifier<br>Conce you start test mode, normal operation with external input signal will be the serve amplifier<br>Conce you start test mode, normal operation with external input signal will be the serve amplifier<br>Conce you start test mode, normal operation with external input signal will be the serve amplifier<br>Conce you start test mode, normal operation with external input signal will be the serve amplifier<br>Conce you start test mode, normal operation with external input signal will be the serve amplifier<br>Conce you start test mode, normal operation with external input signal will be the serve amplifier<br>Conce you start test mode, normal operation with external input signal will be the serve amplifier<br>Conce you start test mode, normal operation with external input signal with external will be the serve amplifi |       |
| Servo Assistant # ×                                                                                           | Move Distance Unit Selection                                                                                                    |       |
| Assistant List                                                                                                | Select the move distance unit for positioning operation. Motor speed 200 r/min (1-6000) Repeat pattern Fwd. rot. (CCV)->Rev. rot. (CCV)                                                                                                    |       |
| step1 Servo Servo<br>Amp Motor                                                                                | Command pulse unit (Electronic gear invalid)         Accel./decel.         1000 © ms         Dwell time         2.0 © s           Directored pulse unit (Electronic gear invalid)         Unit constant         (0-50000)         Dwell time         2.0 © s                                                                                                    |       |
| step2 Machine                                                                                                 | OK         Diske task         262141 ⊙ puke<br>(0-2147483647)         Operation count         I © times           (3)         OK         □159: 190 xeto ON         (0-2147483647)         (1-9999)                                                                                                    |       |
| Step 1: Amplifier Setting                                                                                     | Consection and Consection and Consec                   |       |
| Step 2: Test Run<br>Test Run<br>Step 3: Serve Adjustments                                                     | Move distance unit selection     Ocenand pulse unit (Electronic gear valid)     Operating status: Stop     Denoder pulse unit (Electronic gear invalid)     Operation count: times                                                                                                    |       |
| Servo Adjustments                                                                                             | Serverse CW Serverse CW Forced Rgp                                                                                                    |       |
| Maintenance of the<br>Servo Amplifier Parts<br>Maintenance                                                    | II Page                                                                                                    |       |
| If a Problem Occurs<br>Troubleshooting                                                                        | The SHEFT key can be used for forced stop.                                                                                                    |       |
|                                                                                                    |                                                                                                    |       |

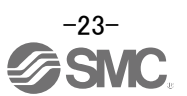

#### 5.3.1 Positioning Mode

- ① To prevent accidental impact at the end of the stroke, operate the actuator at a low speed initially. When changing speed or movement, increase the values whilst checking operation (Change motor speed, acceleration/deceleration time, movement distance values if required).
- ② Actuator positioning operates using [Forward (CCW)] and [Reverse (CW)]. (Check wiring and parameters if operation cannot be performed correctly). When performing positioning operation in the setup software, the rotation direction of the actuator does not change if you change the setting of parameter PA14 (Rotation direction selection). The actuator moves in the direction of [Forward (CCW)] button and [Reverse (CW)] button.
- ③ Check the command impulse unit (electronic gear enabled). The electronic gear duty set to PA06/PA07 will be enabled.
- If the "stroke-end (LSP, LSN)" signal is not configured as ON, an alarm may occur. (When checked, the "stroke-end (LSP, LSN)" will be automatically turned ON only when this window is open.)

| Maharman                                                                                              | 200 🔿 eluio                      | Make the r       | epeated operatio  | n valid             |      |
|----------------------------------------------------------------------------------------------------|----------------------------------|------------------|-------------------|---------------------|------|
| Hotor speed                                                                                           | (1-6900)                         | Repeat pattern   | Fwd. rot. (CCV    | /)->Rev. rot. (CW)  |      |
| Accel./decel.<br>time constant                                                                        | 1000 🐑 ms<br>(0-50000)           | Dwell time       |                   | 2.0 💙 s             |      |
| Move distance<br>(Cmd. pulse unit)                                                                    | 262144 💽 pulse<br>(0-2147483647) | Operation count  |                   | (0.1-50.0)<br>1 🗘 t | imes |
| LSP, LSN auto ON     Z-phase signal movem     Move distance unit selection     Ocommand pulse unit (E | ectronic gear valid)             | Make the age     | ng function valid | Stop                |      |
| O Encoder pulse unit (Ele                                                                             | ctronic gear invalid)            | Operation count: |                   | 5                   | imes |
| Eorward CCW                                                                                           | Reverse CW                       | 20p              | Forced Stop       |                     |      |
| 11.0                                                                                                  |                                  |                  |                   |                     |      |

| Item            | Setting range          | Unit  | Description                                                                      |
|-----------------|------------------------|-------|----------------------------------------------------------------------------------|
| Matananaad      | 0 to Allowed Speed for |       | Set the command speed of the servo motor for execution of positioning            |
| wotor speed     | each actuator          | r/min | (Motor rotations/min).                                                           |
| Acceleration/de | 0 to 50000             | ms    | Set the time until the servo motor reaches/stops to the rated speed (3000 r/min) |
| celeration time |                        |       |                                                                                  |
| Move distance   | 0 to 99999999          | pulse | Sets movement distance.                                                          |

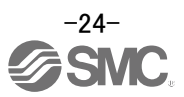

# 5.3.2 Motor speed configuration <Rotation Speed Configuration>

1 Motor speed (r/min) configuration.

\* r/min (rpm): Indicated motor rotation speed (motor rotations/min)

Rotation speed must be between 0 and the allowable speed limit for each actuator. Please be aware that the actuator will not operate if this is set to 0.

If the rotation speed is too low, this may cause vibration; check the actuator while changing settings.

Movement speed (mm/s) must be converted into rotation speed (r/min). See below for the conversion formula.

Calculating motor speed conversion example using an actuator with a 20mm lead and 500[mm/sec] speed. Rotations per Second Distance of movement per second Rotation Speed (rpm) = Speed (mm/s) = {500 (mm/s) + 20 (mm)} + 60 (S) = {500 (mm/s) + 20 (mm)} + 60 (S) = 1500 (rpm)

| Mater model                          | 1500 🔊 shake                     | Make the repeated operation valid |                   |                   |       |
|--------------------------------------|----------------------------------|-----------------------------------|-------------------|-------------------|-------|
| Motor speed                          | 1500 r/min<br>(1-6900)           | Repeat pattern                    | Fwd. rot. (CCW    | /)->Rev. rot. (CW | ).    |
| Accel./decel.<br>time constant       | 133 🐑 ms<br>(0-50000)            | Dwell time                        |                   | 2.0               | ] s   |
| Move distance<br>(Cmd. pulse unit)   | 262144 📚 pulse<br>(0-2147483647) | Operation count                   |                   | 1                 | times |
| LSP, LSN auto                        | ON movement                      | Make the agi                      | ng function valid | (1-9999)          |       |
| Move distance unit s<br>Command puls | e unit (Electronic gear valid)   | Operating status                  |                   | Stop              |       |
| O Encoder pulse                      | unit (Electronic gear invalid)   | Operation count:                  |                   |                   | times |
| Eorward CCW                          | Reverse CW                       | kop 📃                             | Forced Stgp       |                   |       |
| Pause                                |                                  |                                   |                   |                   |       |

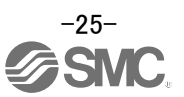

# 5.3.3 Acceleration/deceleration time configuration < Acceleration/deceleration time Configuration>

 Acceleration/deceleration time (ms) configuration: The acceleration/deceleration time sets the amount of time (ms) in which a prescribed rotation speed(3000[r/min]) is reached. The acceleration/deceleration time must be set to a value between 0 and the allowable acceleration/deceleration speed for each actuator.

The acceleration/deceleration time must be converted from the acceleration/deceleration speed. See below for the conversion formula.

| Calculating Acceleration/deceleration conversion example using an actuator with 8 [mm] lead wir acceleration of 3000[mm/sec <sup>2</sup> ].       | ith an |
|----------------------------------------------------------------------------------------------------|--------|
| Speed at a rated motor rotation of 3000rpm                                                                                                    |        |
|                                                                                                    |        |
| Accel./decel. time (ms) = {Rated Rotation Speed (r/min) ÷60 (S) }× Screw Lead (mm) × 1000<br>Acceleration/deceleration speed (mm/s <sup>2</sup> ) |        |
| *Acceleration speed is measured in ms, so this must be calculated as (s) ×1000                                                                    |        |
| Acceleration/deceleration time (ms) = $\frac{3000 (r/min) \div 60 (S)}{3000 (mm/s^2)}$                                                            |        |
| = 133 (ms)                                                                                                    |        |

| Mahar musid                            | 1000                             | Make the r       | epeated operatio  | n valid           |       |
|----------------------------------------|----------------------------------|------------------|-------------------|-------------------|-------|
| motor speed                            | 1500 🐑 r/min<br>(1-6900)         | Repeat pattern   | Fwd. rot. (CCV    | /)->Rev. rot. (CW | )     |
| Accel./decel.<br>time constant         | 133 🐑 ms<br>(0-50000)            | Dwell time       |                   | 2.0               | ] s   |
| Move distance<br>(Cmd. pulse unit)     | 262144 📚 pulse<br>(0-2147483647) | Operation count  |                   | (0.1-50.0)        | times |
| LSP, LSN auto ON                       |                                  | Make the ag      | ng function valid | (1-9999)          | le.   |
| Z-phase signal move                    | ement                            |                  |                   |                   | _     |
| <ul> <li>Command pulse unit</li> </ul> | (Electronic gear valid)          | Operating status | a                 | Stop              |       |
| O Encoder pulse unit (                 | Electronic gear invalid)         | Operation count: |                   |                   | times |
| Eorward CCW                            | @ Reverse CW                     | 200              | Forced Stgp       |                   |       |
| Pagse                                  |                                  |                  |                   |                   |       |

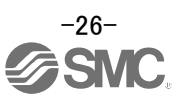

#### 5.3.4 Move distance Configuration and Operation

#### < Move distance Configuration>

- ① Set the move distance [pulse]. Select a value within the stroke range.
- ② Actuator position will operate using [Forward (CCW)], [Reverse (CW)]. The position at which power is turned ON will be set as the home position, and the actuator will travel the amount set as move distance (check wiring and parameters If operation is not performed correctly). When performing positioning operation in the setup software, the rotation direction of the actuator does not change if you change the setting of parameter PA14 (Rotation direction selection). The actuator moves in the direction of [Forward (CCW)] button and [Reverse (CW)] button.
- ③ Check command input pulse units (electronic gear enabled). The electronic gear duty configured in PA06/PA07 will be enabled. If parameters PA06/PA07 are set according to "LECSN2-T Operation Manual Appendix 9", the travel distance of the actuator per 1 pulse will be as follows.

travel distance of the actuator per 1 pulse =  $1[\mu m]$  ( 0.001[mm])

Travel distance (mm) must be converted to travel distance (pulse). See below for the conversion formula.

As an example, for a travel of 100 (mm)

Travel distance of the actuator per 1 pulse = 0.001 (mm) \*1 100 (mm)/0.001 (mm) = 100000 (pulse)

- ④ If the stroke end signals (LSP, LSN) are not turned ON, an alarm may occur. (If checked, the stroke end (LSP, LSN) signals will be turned ON automatically only when this window is open).
  - \* Ensure that the [Forward (CCW)] and [Reverse (CW)] driving directions are checked. If the driving direction is unclear, operate the actuator slowly with a small move distance while checking the driving direction.

| Makes seened                       | 1000 🔿 shula                     | Make the r       | epeated operation | on valid           |     |
|------------------------------------|----------------------------------|------------------|-------------------|--------------------|-----|
| motor speed                        | (1-6900)                         | Repeat pattern   | Fwd. rot. (CCV    | V)->Rev. rot. (CW) |     |
| Accel./decel.                      | 133 🐑 ms<br>(0-50000)            | Dwell time       |                   | 2.0 🗘 s            |     |
| Move distance<br>(Cmd. pulse unit) | 262144 🐑 pulse<br>(0-2147483647) | Operation count  |                   | 1 🗘 ti<br>(1-9999) | mes |
| LSP, LSN auto ON                   | ment                             | Make the ag      | ng function valid |                    |     |
| Command pulse unit (               | (Electronic gear valid)          | Operating status |                   | Stop               |     |
| O Encoder pulse unit (E            | lectronic gear invalid)          | Operation count: |                   | tin                | nes |
| Eorward CCW                        | @Reverse CW                      | top              | Forced Stgp       |                    |     |

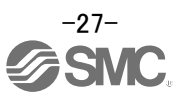

## 6. Monitor by MR Configurator 2<sup>™</sup>

The setup software (MR Configurator2<sup>™</sup>) allows the user to acquire the operating waveforms and status of the electric actuator.

#### 6.1 Acquisition of motion waveform with graph monitor

With the setup software (MR Configurator2<sup>™</sup>: LEC-MRC2E) monitor graph function, the motion waveform during electric actuator operation can be obtained as described below.

① Click "Monitor" - "Graph" of Setup software to display "Graph" window.

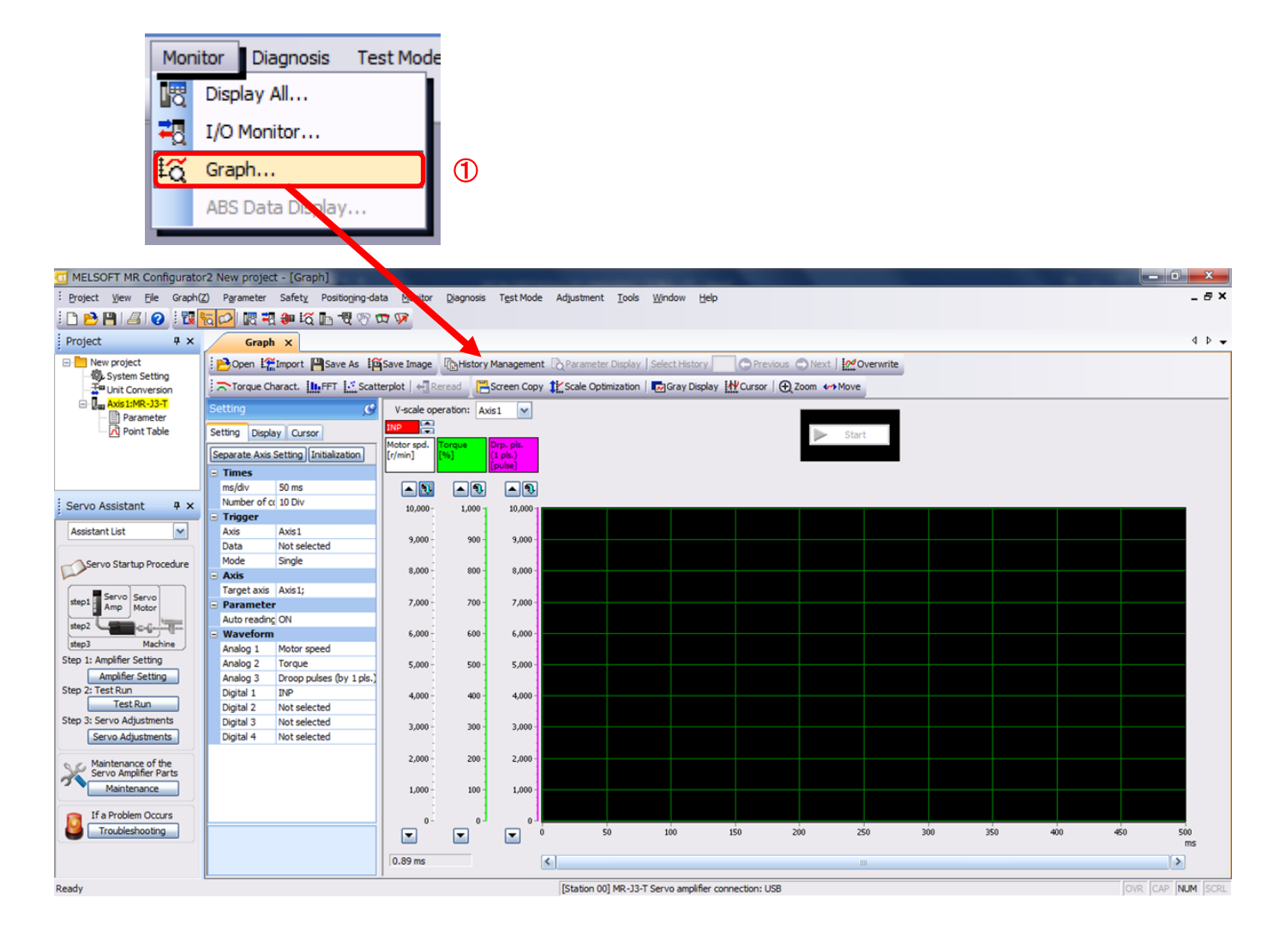

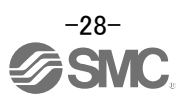

#### 6.1.1 Under the setting Tab: Setting of the items to display the graph

Set the items to display analogue and digital waveform, trigger conditions and time for the horizontal axis of the graph.

Click the [Setting] tab of the [Setting] window to set the items to display the waveform, trigger conditions and horizontal axis of the graph.

3 types of analogue waveform (analogue 1 to 3) and 4 types of digital waveform (digital 1 to 4) can be set.

| 9 | 56   | etting         | 9                       |  |  |  |
|---|------|----------------|-------------------------|--|--|--|
| ſ | Se   | tting Displa   | y Cursor                |  |  |  |
| ( | s    | eparate Axis S | Setting Initialization  |  |  |  |
| 1 | 6    | Times          |                         |  |  |  |
|   |      | ms/div         | 50 ms                   |  |  |  |
|   | L    | Number of co   | 10 Div                  |  |  |  |
| ľ | ſ    | Trigger        |                         |  |  |  |
|   |      | Axis           | Axis1                   |  |  |  |
|   |      | Data           | Not selected            |  |  |  |
|   | L    | Mode           | Single                  |  |  |  |
| 6 | Axis |                |                         |  |  |  |
|   |      | Target axis    | Axis1;                  |  |  |  |
| 6 | =    | Parameter      |                         |  |  |  |
|   |      | Auto reading   | ON                      |  |  |  |
| 9 | 1    | Waveform       |                         |  |  |  |
| I |      | Analog 1       | Motor speed             |  |  |  |
| l |      | Analog 2       | Torque                  |  |  |  |
| l |      | Analog 3       | Droop pulses (by 1 pls. |  |  |  |
| l |      | Digital 1      | INP                     |  |  |  |
| l |      | Digital 2      | Not selected            |  |  |  |
|   |      | Digital 3      | Not selected            |  |  |  |
|   |      | Digital 4      | Not selected            |  |  |  |

#### (1) Time

Set the horizontal axis (time axis) of the graph. For LECSN2-T, set [ms/div] and [Number of collection Div] to the horizontal axis (time axis).

[ms/div] × [Number of collection Div] will be [Measurement time].

|   | Times        |        |
|---|--------------|--------|
| ſ | ms/div       | 50 ms  |
|   | Number of co | 10 Div |

- Click " of [ms/div] and set the Div number. The unit ms of [Number of collection Div] is 1000ms=1s.
- 2 Click " of [Number of collection Div] and set the time.

|   | Times        |      |
|---|--------------|------|
| 1 | ms/div       | 50 💉 |
| 2 | Number of co | 5    |
|   | Trigger      | 10   |
|   | Axis         | 20   |
|   | Data         | 50   |
|   | Mode         | 100  |
|   | Axis         | 200  |
|   | Target axis  | 500  |
|   | Parameter    | 1000 |
|   | Auto reading | 2000 |
|   | Waveform     | 5000 |

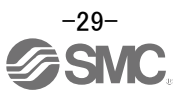

(2) Trigger

"Trigger" is a condition which decides the display timing of the graph. If trigger conditions are not satisfied, waveform will not be displayed.

 Click " I of [Data] to set the condition. (In general, set the Motor speed.)

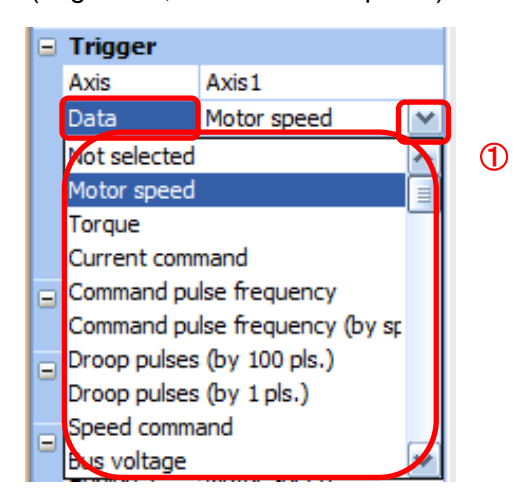

2 "Level" / "Condition" / "Position" are displayed.

Click " 💽 " of "Level" / "Condition" to set the condition.

|   |   | Trigger   |             |  |
|---|---|-----------|-------------|--|
|   |   | Axis      | Axis1       |  |
|   |   | Data      | Motor speed |  |
| 1 | ſ | Level     | 100 r/min   |  |
| 2 |   | Condition | Rising      |  |
|   | L | Position  | 10 %        |  |
|   |   | Mode      | Single      |  |

For Motor speed, when the operation direction is positive, "Level" should be 100 and when the operation direction is negative, "Level" should be "-100". Align the setting of "Condition" to the operation direction too.

| Level / Condition Setting (For Motor speed) |         |             |  |  |
|---------------------------------------------|---------|-------------|--|--|
| Operating direction                         | "Level" | "Condition" |  |  |
| -                                           | [r/min] |             |  |  |
| Positive direction operation                | 100     | Startup     |  |  |
| Negative direction operation                | -100    | Fall        |  |  |

"Level" / "Condition" setting (For Motor speed)

#### (3) Waveform

Set the waveform data which will be displayed in the graph.

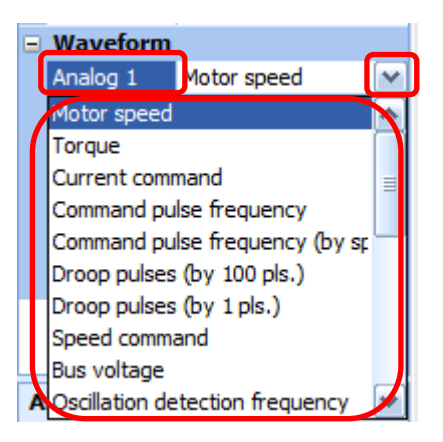

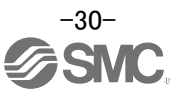

#### 6.1.2 Trigger wait

When the "Start" button is clicked, the screen will be on stand-by.

When trigger conditions are satisfied during the trigger wait, waveforms can be captured and displayed.

Click the "Start" button every time measurement fresh capture is required.

(The advantage of this method of capturing the waveform is a waveform will not be updated in the case of an incorrect operation.)

1 Click the "Start" button.

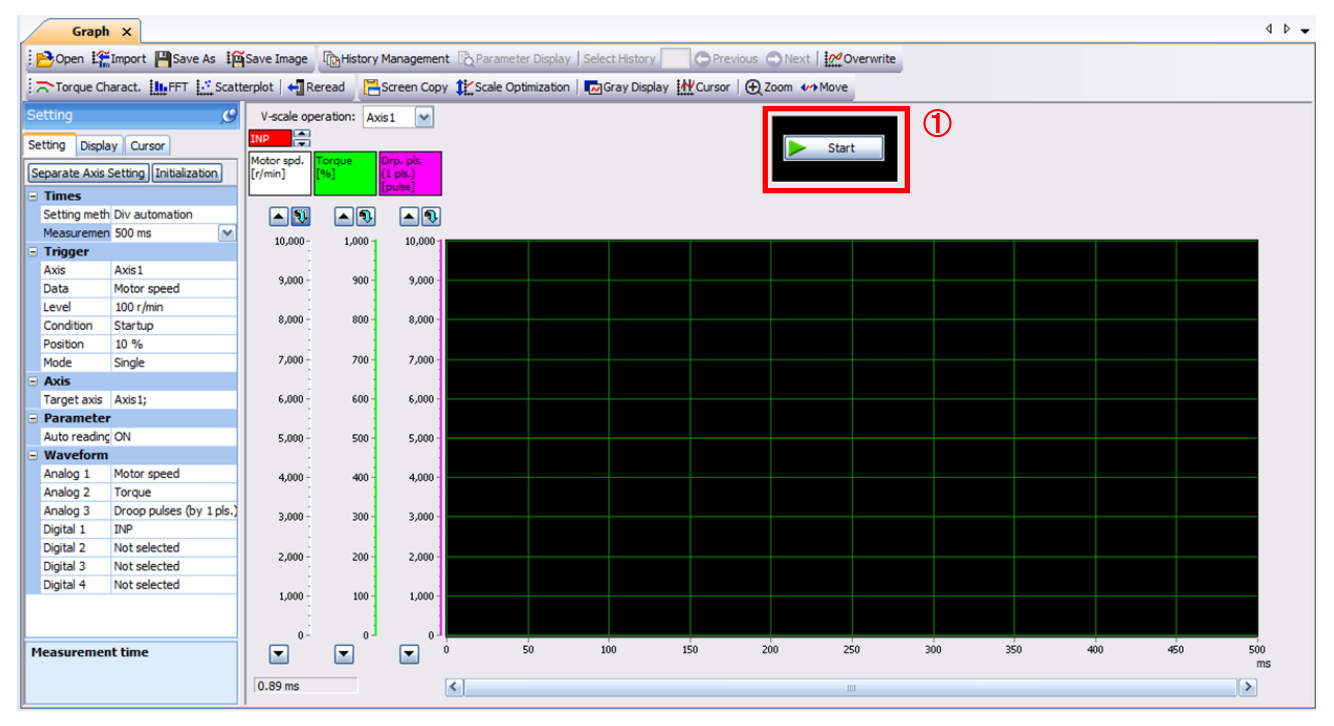

#### 2 Trigger wait is displayed.

③ The acquisition of waveform will be canceled with "Stop" button.

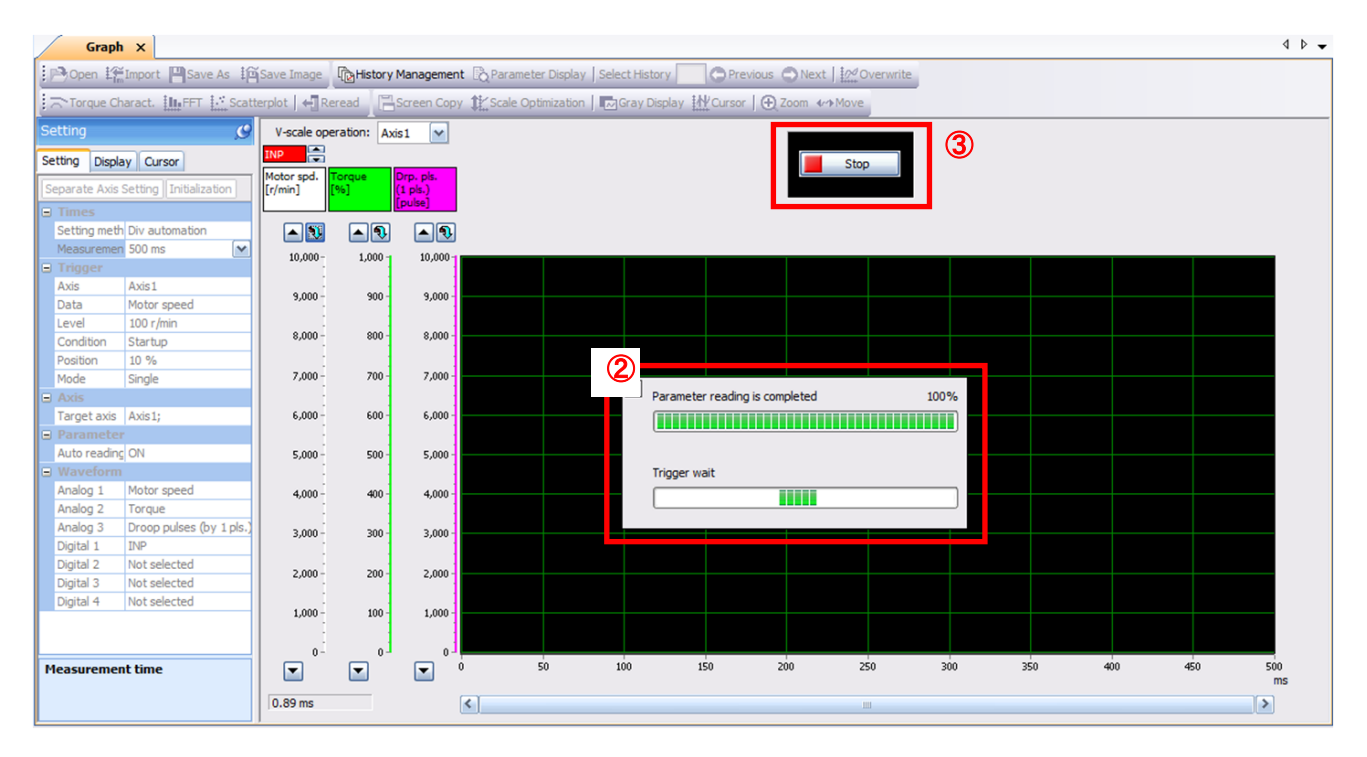

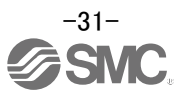

#### 6.1.3 Operation Instruction

When the PLC on the master side sends the operation command, the actuator will operate. When the trigger conditions in 6.1.1 (2) are satisfied, the operation waveforms can be captured.

When the time set in 6.1.1 (1) has passed after the acquisition start, the acquisition of the waveforms will complete, and waveforms are displayed on the screen.

When the "Scale Optimization" button is clicked, the vertical axis range is adjusted automatically.

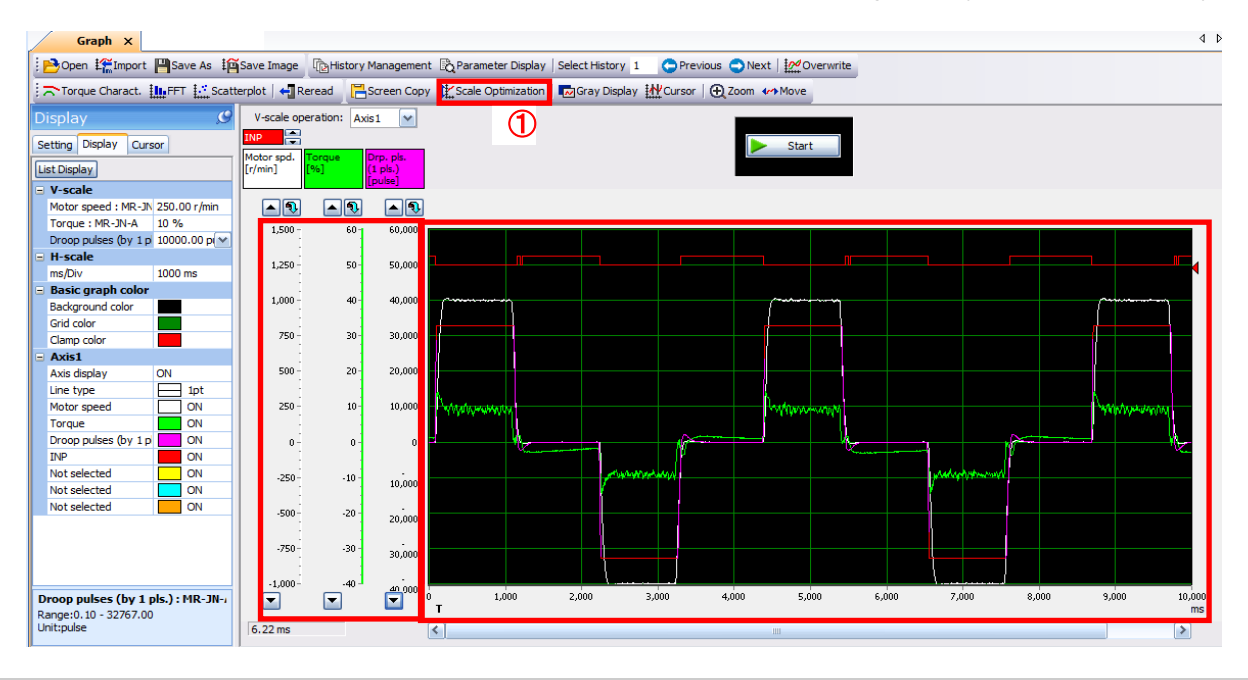

#### 6.1.4 Saving of waveform

After the waveform is displayed, it is possible to save the data in 3 ways.

- Click the "Save As" button. Select the folder in which the step data is to be saved and save the data. Waveform data file (extension: gpf2) will be prepared. If the waveform condition needs to be checked, it can be displayed on the graph window.
- ② Click the "Save Image" button. Select the folder in which the step data is to be saved and save the data. An Image file (extension: jpg) will be prepared.
- Click the "Screen Copy" button.
   Save the displayed waveform screen (print screen).

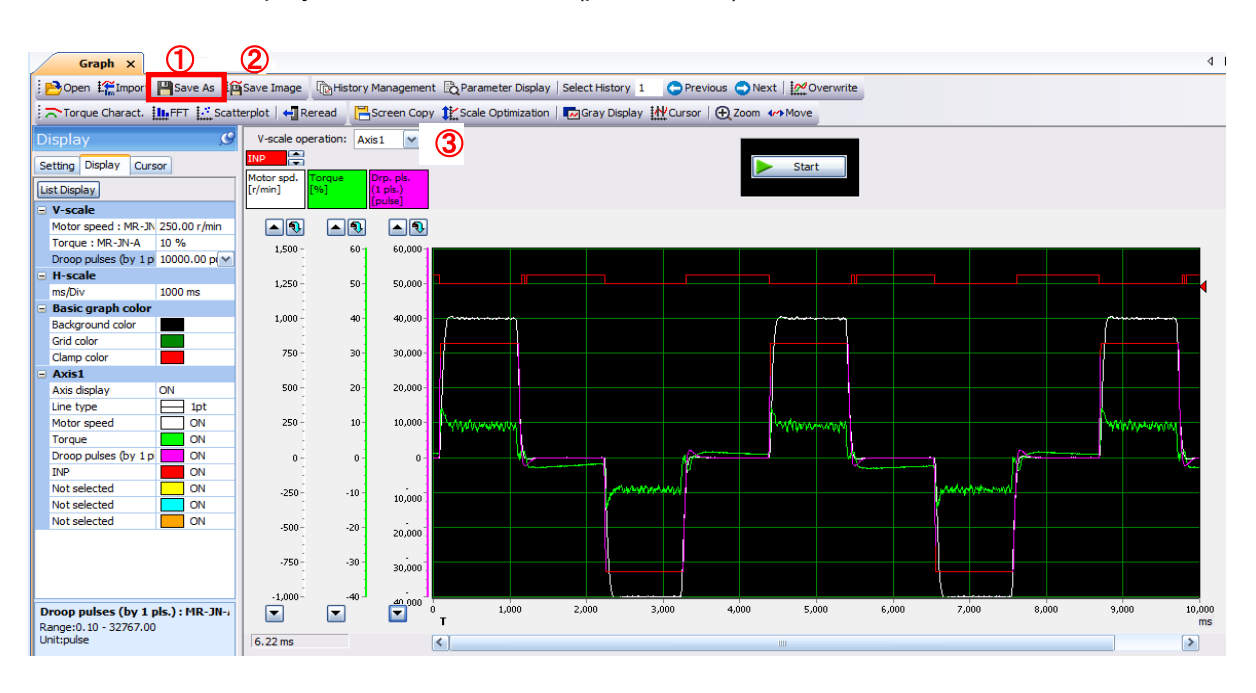

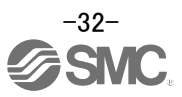

#### 6.2 Display All Monitor List

The method how to obtain the electric actuator condition is described with the display all function of the setup software.

① Click "Monitor" - "Display All" of the setup software to display "Display All" window.

The condition of each item is displayed.
 For off line of the setup software, [----] will be displayed.

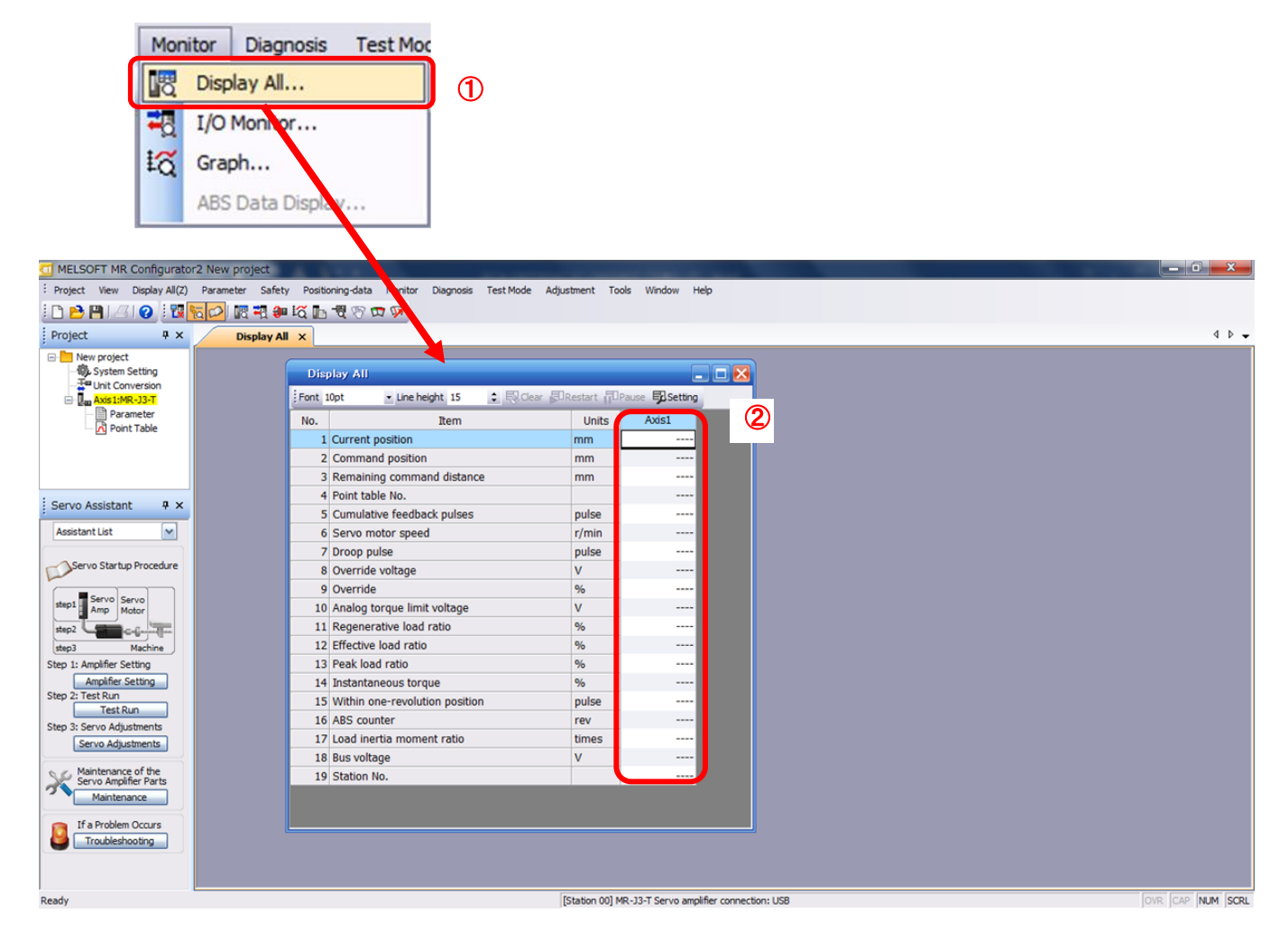

Typical display items are shown below.

| No. | Name                          | Function                                                                                                    | Display range                      | Unit  |
|-----|-------------------------------|----------------------------------------------------------------------------------------------------|------------------------------------|-------|
| 1   | Current position              | The actual current position where the machine home position is assumed as zero is displayed                                                                                                    | -99999999 to<br>9999999            | mm    |
|     |                               |                                                                                                    | × 10STM                            |       |
| 2   | Command position              | The position data in the point table or the present command position is displayed.                                                                                                    | -99999999 to<br>9999999<br>× 10STM | mm    |
| 3   | Command remaining distance    | The residual distance up to position command of the currently selected point table is displayed.                                                                                                    | -9999999 to<br>9999999<br>× 10STM  | mm    |
| 4   | Cumulative<br>feedback pulses | Feedback pulses from the motor encoder are counted<br>and displayed.<br>When exceeding 999999999, it returns to zero.<br>Press the [Clear] button to reset the display value to<br>0 (zero).<br>Reverse rotation is indicated by a minus (-) sign. | -9999999999 to<br>9999999999       | pulse |
| 5   | Motor speed                   | The motor speed is displayed.<br>The value rounded off is displayed in 0.1r/min.                                                                                                    | -7200 to<br>7200                   | r/min |

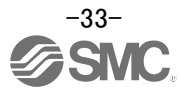

## 7. Network setting

Configure network settings to connect to the host side.

#### 7.1 EtherCAT Communication

EtherCAT is an open network communication between master and slave using real-time Ethernet developed by Beckhoff and managed by ETG (EtherCAT Technology Group).

EtherCAT communication can be used by connecting an EtherCAT network card (LEC-S-NE) to the LECSN2-T driver.

The LECSN2-T driver with an EtherCAT network card connected acts as a slave station compliant with the CAN application protocol over Ether CAT (CoE) standard. The device type corresponds to a power drive system and supports the CiA 402 drive profile.

#### 7.1.1 EtherCAT Network card (LEC-S-NE)

This section describes the names of the parts of the EtherCAT network card (LEC-S-NE). For details, refer to "LECSN2-T Operation Manual, Section 18.2".

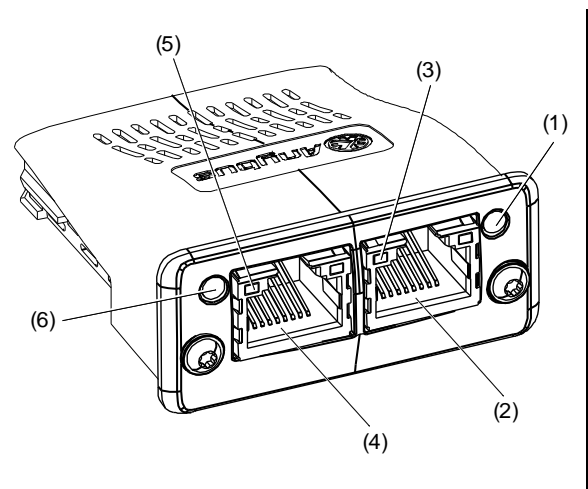

| No  | Name/Application                                               |
|-----|----------------------------------------------------------------|
| (4) | ERROR LED                                                      |
| (1) | Indicates an error of the EtherCAT communication.              |
| (2) | RJ45 EtherCAT communication port (OUT port)                    |
| (2) | Used to connect the next axis driver.                          |
| (2) | Link/Activity (OUT port) LED                                   |
| (3) | Indicates the link status of each EtherCAT communication port. |
|     | RJ45 EtherCAT communication port (IN port)                     |
| (4) | Used to connect the EtherCAT master upper side or the previous |
|     | axis driver.                                                   |
| (5) | Link/Activity (IN port) LED                                    |
| (5) | Indicates the link status of each EtherCAT communication port. |
|     | RUN LED                                                        |
| (6) | Indicates the EtherCAT communication status (ESM).             |
|     |                                                                |

#### RUN LED

The RUN LED indicates the EtherCAT communication status (ESM status). The extinguished RUN LED may be affected by the LED status of the Link/Activity LEDs.

| LED          |       | Description                                                                                                    |  |
|--------------|-------|----------------------------------------------------------------------------------------------------|--|
| Status Color |       | Description                                                                                                    |  |
| Extinguished |       | Indicates that the power supply is shut off or the Init state.                                                  |  |
| Blinking     |       | Indicates the Pre-Operational state.                                                                            |  |
| Single flash | Green | Indicates the Safe-Operational state.                                                                           |  |
| Lit          |       | Indicates the Operational state.                                                                                |  |
| Lit          | Red   | Indicates that a fatal error has occurred. This indication is specific to the EtherCAT Network card (LEC-S-NE). |  |

#### ERROR LED

The ERROR LED indicates an error of the EtherCAT communication. If the driver indicates an alarm, follow the remedy of the alarm number.

| LED          |     | Departmention                                                                                       |
|--------------|-----|----------------------------------------------------------------------------------------------------|
| Status Color |     | Description                                                                                         |
| Extinguished |     | No error                                                                                            |
| Blinking     |     | Indicates that the EtherCAT state cannot be changed according to the master command.                |
| Single flash | Red | Indicates that the EtherCAT state has been changed autonomously due to an internal error.           |
| Double flash |     | Indicates a watchdog error in the Sync manager.                                                     |
| Lit          |     | Indicates the EXCEPTION state, which is an error state of the EtherCAT Network card (ABCC-M40-ECT). |
| Flickering   |     | Indicates an error at start-up of the EtherCAT Network card (ABCC-M40-ECT).                         |

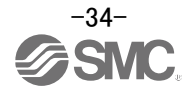

#### 7.1.2 EtherCAT Communication setting

The setting and startup of EtherCAT communication are described below. For details, refer to "LECSN2-T Instruction Manual, Section 18.1".

#### (1) Connection with the upper side

Set up the upper side following the manual of the upper side used. For the setup, the EtherCAT Slave Information (ESI) file listing the information about the communication setting of devices is available. Store the ESI file in the upper side to use it. The upper side configures the setting for the slave connected to the master according to the contents of the ESI file corresponding to the slave connected.

Please install the ESI file from SMC website.

POINT
Ouse the latest ESI file when setting up the upper side. If the ESI file is old, newly added objects may not be usable.

#### (2) Node address setting

Set the node address of EtherCAT with the axis selection rotary switch (SW2/SW3) on the display, [Pr. PN01 Node address setting] or SII Configured Station Alias as necessary. You can set a node address as follows. After the node address setting is changed, cycle the power.

| Axis selection rotary<br>switch (SW2/SW3) | Pr. PN01       | SII Configured Station<br>Alias | Node address setting value                                                     |
|-------------------------------------------|----------------|---------------------------------|--------------------------------------------------------------------------------|
| 00h                                       | 0000h          | 0001h to FFFFh                  | The value set in SII Configured Station Alias via network is the node address. |
| 00h                                       | 0001h to FFFFh | 0000h (Note)                    | The value of [Pr. PN01] is set as the node address.                            |
| 01h to FFh                                | 0000h to FFFFh | 0000h (Note)                    | The set value of the rotary switch (SW2/SW3) is set as the node address.       |

Note. If the value in SII Configured Station Alias is set to other than 0000h, the ERROR LED of the network card blinks. Cycling the power resets the set value in SII Configured Station Alias to 0000h and this enables the driver to start normally.

#### POINT

- •The node address of drivers complies with the specifications of Explicit Device Identification. Configure the setting of Set Explicit Device Identification for the upper side.
- •Do not connect multiple devices with the same node address setting.
- •Node address setting via network and Configured Station Alias (0012h) are available with the combination of drivers and network cards .
- If the value in SII Configured Station Alias is set to other than 0000h when the node address is set with the axis selection rotary switch (SW2/SW3) or [Pr. PN01 Node address setting], the ERROR LED of the network card blinks. Cycling the power resets the set value in SII Configured Station Alias to 0000h and this enables the driver to start normally.

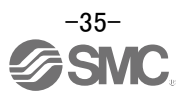

#### 7.2 EtherNet/IP

EtherNet/IP is an abbreviation for Ethernet Industrial Protocol. It is an industrial open network in which the TCP/IP protocol has been adopted and the CIP (Common Industrial Protocol) has been used in the application layer as the communication protocol. EtherNet/IP is controlled by ODVA (Open DeviceNet Vendor Association, Inc.).

The EtherNet/IP communication is available when the EtherNet/IP network card (LEC-S-N9) is connected to the driver. The driver to which the EtherNet/IP network card is connected is a Generic device type.

#### 7.2.1 EtherNet/IP Network card (LEC-S-N9)

EtherNet/IP network card (LEC-S-N9) is required for EtherNet/IP communication with the LECSN2-T driver. The names of each part are shown below.

For details, refer to "LECSN2-T Operation Manual Section 19.2".

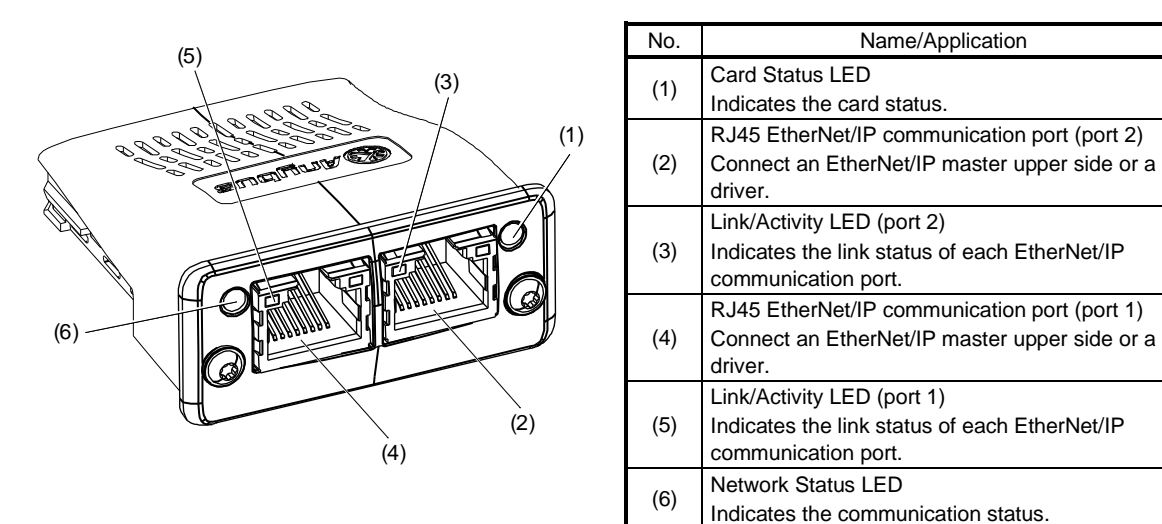

#### Network Status LED

The Network Status LED indicates the EtherNet/IP communication status. The extinguished Network Status LED may be affected by the LED status of the Link/Activity LEDs.

| LED status                                | Description                                                                                                    |
|-------------------------------------------|----------------------------------------------------------------------------------------------------|
| Extinguished                              | Indicates that the power is shut off or no IP address has been assigned.                                                                                                    |
| Flickering 1 in green                     | Indicates that an IP address has been assigned and the EtherNet/IP Network card has not been connected to the network.                                                                      |
| Lit in green                              | Indicates that a network connection has been established.                                                                                                    |
| Flickering 1 in red                       | Indicates that a network connection timeout has occurred.                                                                                                    |
| Lit in red                                | Indicates that duplication of an IP address has been detected.<br>Indicates that a fatal error has occurred. This indication is specific to the<br>EtherNet/IP Network card (ABCC-M40-EIP). |
| Flickering 1 alternately in green and red | Indicates that the driver and the network card are diagnosing themselves.                                                                                                    |

#### Card Status LED

The Card Status LED indicates each status of the driver and the network card and an error in the EtherNet/IP communication.

| LED status                                | Description                                                                                                    |
|-------------------------------------------|----------------------------------------------------------------------------------------------------|
| Extinguished                              | Indicates that the power is shut off.                                                                                        |
| Lit in green                              | Indicates that the driver and the network card operate normally.                                                             |
| Flickering 1 in green                     | Indicates that the settings of the driver and the network card are not completed.                                            |
| Flickering 1 in red                       | Indicates that the self-diagnoses of the driver and the network card have detected minor malfunctions that can be solved.    |
| Lit in red                                | Indicates that the self-diagnoses of the driver and the network card have detected major malfunctions that cannot be solved. |
| Flickering 1 alternately in green and red | Indicates that the driver and the network card are diagnosing themselves.                                                    |

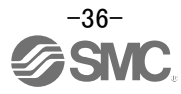

#### 7.2.2 EtherNet/IP Communication setting

The following describes the setup and startup of EtherNet/IP communication. For details, refer to "LECSN2-T Operation Manual, Section 19.1".

(1) Connection with upper side

The device type of LECSN2-T connected to the EtherNet/IP network card (LEC-S-N9) corresponds to the generic device type.

Please install the EDS file from SMC website.

Please configure the generic device type for the upper side. For details, please refer to the manual of the host device to be used.

Note. When setting up the device as a generic device

Set the I/O communication format (input) Output data to <u>Instance 150</u> and <u>map size to 64 bytes</u>. Set the I/O communication format (output) Input data to <u>Instance 100</u> and <u>map size to 64 bytes</u>. For details, refer to "LECSN2-T Operation Manual, Section 19.3.2".

(2) IP address setting

Set an IP address using the "AnybusIPconfig tool" offered by HMS Industrial Networks and the axis selection rotary switch (SW2/SW3) on the display of the driver. Change the IP address with the axis selection rotary switch (SW2/SW3) before powering on the driver. The IP address you set can be checked with the "AnybusIPconfig tool" or system configuration window of MR Configurator 2<sup>™</sup>.

"AnybusIPconfig tool" can be downloaded from SMC website.

| Axis selection rotary<br>switch (SW2/SW3) | IP address setting value                                                                                                    |  |  |  |
|-------------------------------------------|----------------------------------------------------------------------------------------------------|--|--|--|
| 00h                                       | An IP address set by the AnybusIPconfig tool is used.                                                                                                    |  |  |  |
| 01h to FEh                                | Although an IP address set by the AnybusIPconfig tool is used, the fourth octet value is replaced with a value set with the axis selection rotary switch (SW2/SW3). The DHCP function is disabled.<br>Set a hexadecimal value with the axis selection rotary switch (SW2/SW3). The hexadecimal value is converted into a decimal value and set as the fourth octet of the IP address. |  |  |  |
| FFh                                       | The DHCP function is enabled.                                                                                                    |  |  |  |

#### You can set an IP address as follows.

#### 7.3 PROFINET

PROFINET represents the communication standard for the automation which was made by PI (PROFIBUS & PROFINET International).

The PROFINET IO communication is available when the PROFINET network card (LEC-S-NP) is connected to the driver. The driver to which the PROFINET network card is connected is an IO device. It supports two cyclic communication formats conforming to PROFI drive profile and CiA 402 drive profile. It is compatible with the following control modes.

#### 7.3.1 PROFINET Network card (LEC-S-NP)

This section describes each name of the PROFINET network card (LEC-S-NP). For details, please refer to "LECSN2-T Operation Manual, Section 20.2".

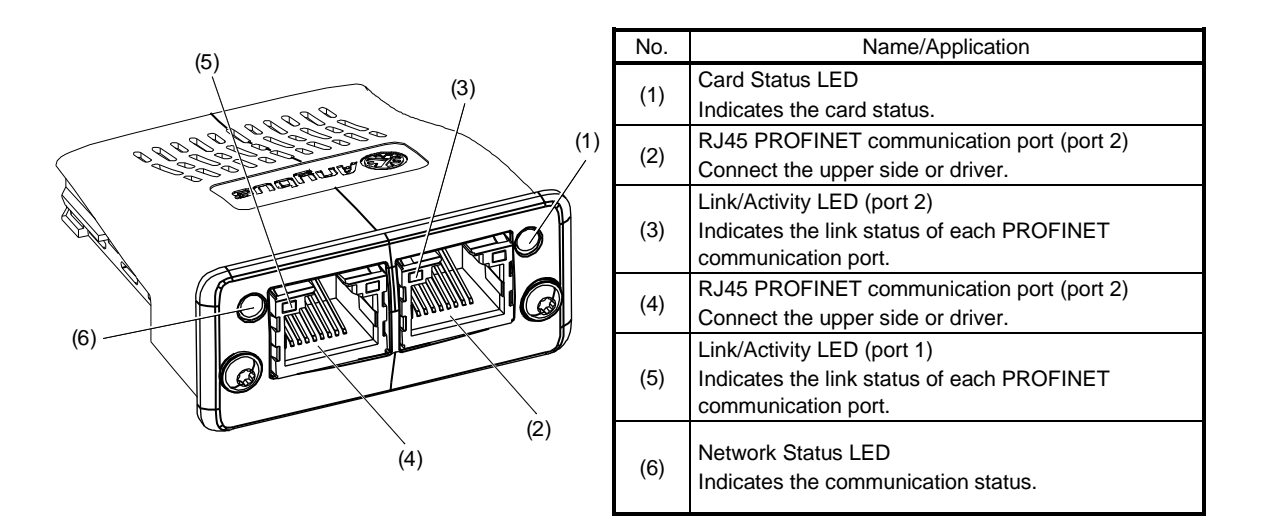

#### Network Status LED

The Network Status LED indicates the PROFINET communication status.

| LED status            | Description                                                                                                    |
|-----------------------|----------------------------------------------------------------------------------------------------|
| Extinguished          | Indicates that the power is shut off or connection with the upper side has not been established.                                                 |
| Lit in green          | Indicates that connection with the upper side has been established and the upper side is in RUN status.                                          |
| Single flash in green | Indicates that connection with the upper side has been established and the upper side is in STOP status, or the communication data is incorrect. |
| Blinking in green     | Indicates that the engineering tool is checking a node on network.                                                                               |
| Lit in red            | Indicates that a serious malfunction that cannot be restored has been detected. This will light simultaneously with Card Status LED in red.      |
| Single flash in red   | Indicates that a station name has not been set.                                                                                                  |
| Double flash in red   | Indicates that an IP address has not been set.                                                                                                   |
| Triple flash in red   | Indicates that identification information differs between upper side and device. It means a configuration error.                                 |

#### Card Status LED

#### The Card Status LED indicates the status of device and an error in the PROFINET communication.

| LED status                                                          | Description                                                                                          |  |
|---------------------------------------------------------------------|----------------------------------------------------------------------------------------------------|--|
| Extinguished                                                        | Indicates that the power is shut off or initialization has not been completed.                       |  |
| Lit in green                                                        | Indicates that initialization of the network card has been completed and the card operates normally. |  |
| Single flash in green                                               | Indicates that the network card is diagnosing itself.                                                |  |
| Indicates that an exception error has detected in the network card. |                                                                                                    |  |
| Lit in red                                                          | Indicates that a serious malfunction that cannot be restored has been detected.                      |  |
|                                                                     | This will light simultaneously with Network Status LED in red.                                       |  |

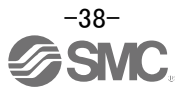

#### 7.3.2 PROFINET Communication setting

The PROFINET communication settings and startup are shown below. For details, refer to "LECSN2-T Instruction Manual, Section 20.1".

#### (1) Connection with the upper side

Set up the upper side following the manual of the upper side used. For the setup, the General Station Description (GSD) file listing the information about the communication setting of devices is available. Install the GSD file to a configuration tool to be used. Refer to the manual of each configuration tool for how to use the GSD file.

Please install the GSD file from SMC website.

(2) Station name

This is used for identifying of driver from the upper side. Set up the upper side following the manual of the upper side used.

(3) IP address setting

Set an IP address using the "AnybusIPconfig tool" offered, axis selection rotary switch (SW2/SW3) on the display of the driver, and upper side. Change the IP address with the axis selection rotary switch (SW2/SW3) before powering on the driver. When you set it with automatic setting of the upper side, the upper side setting will be prioritized. The IP address you set can be checked with the "AnybusIPconfig tool" or system configuration window of setup software (MR Configurator2<sup>™</sup>).

"AnybusIPconfig tool" can be downloaded from SMC website.

| Axis selection rotary switch<br>(SW2/SW3) | IP address setting value                                                                                                    |
|-------------------------------------------|----------------------------------------------------------------------------------------------------|
| 00h                                       | An IP address set by the "AnybusIPconfig" tool is used.                                                                                                    |
| 01h to FEh                                | Although an IP address set by the "AnybusIPconfig" tool is used, the fourth octet value is replaced with a value set with the axis selection rotary switch (SW2/SW3). The DHCP function is disabled. Set a hexadecimal value with the axis selection rotary switch (SW2/SW3). The hexadecimal value is converted into a decimal value and set as the fourth octet of the IP address. |
| FFh                                       | The DHCP function is enabled.                                                                                                    |

You can set an IP address as follows.

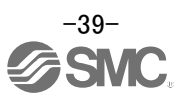

#### 8.1 CiA 402 drive profile

In LECSN2-T, each network conforms to the CiA402 drive profile.

The CiA402 drive profile is a device profile for drive and motion control and mainly defines the functional operation of drivers for servo motors.

This section shows how to operate in accordance with the CiA402 drive profile.

#### 8.1.1 FSA state

The inside state of the driver is controlled based on the FSA state, defined in the CiA 402 drive profile standard. The transition conditions between the FSA states are shown in the figure below.

The states are switched when the master sends a command. When the state has transitioned from "Not ready to switch on", which is right after the power on, to "Operation enabled" with the predetermined procedure, the servo motor becomes ready to operate. For details, refer to "LESCN-T Operation Manual Section 18.5".

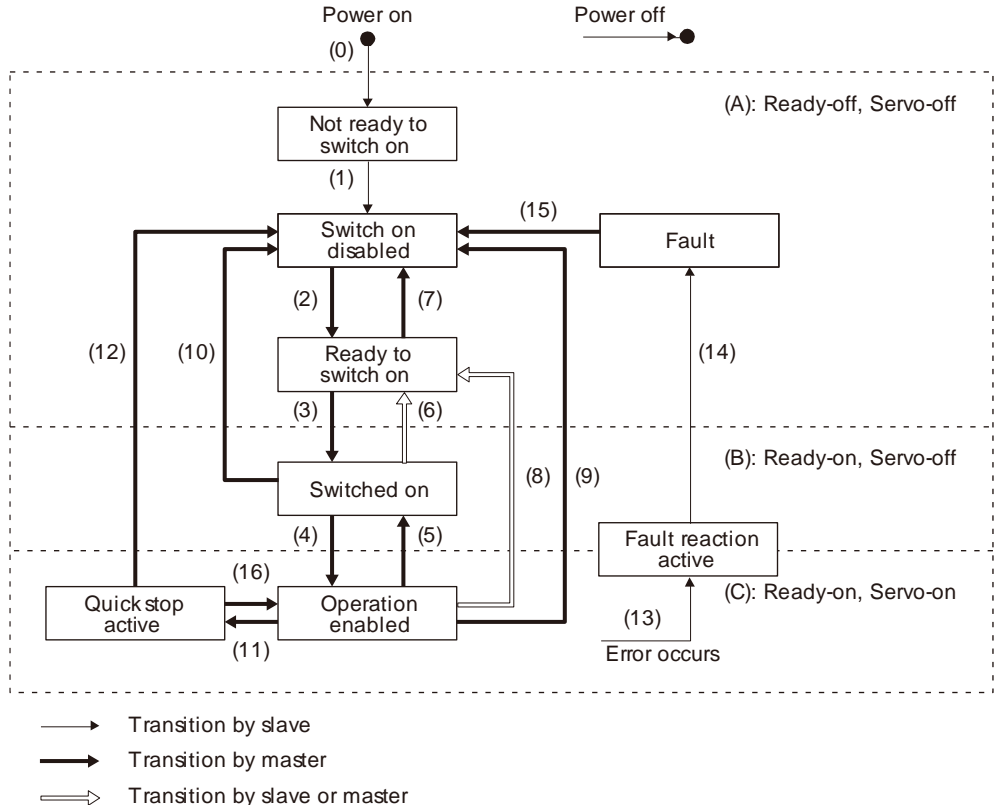

FSA state transition command is sent by setting Bit0-3 and Bit7 of Controlword (6040h). The FSA state is notified in Bit0-3, Bit5, and Bit6 of the Statusword (6041h).

The following table lists the commands issued to the driver. Turn on the bits according to the command.

|                      |                          | Command bit setting of Controlword |                     |                            |                    |                       |
|----------------------|--------------------------|------------------------------------|---------------------|----------------------------|--------------------|-----------------------|
| Command              | Bit 7<br>Fault Reset     | Bit 3<br>Enable<br>Operation       | Bit 2<br>Quick Stop | Bit 1<br>Enable<br>Voltage | Bit 0<br>Switch On | Transition No.        |
| Shutdown             | 0                        |                                    | 1                   | 1                          | 0                  | (2)/(6)/(8)           |
| Switch On            | 0                        | 0                                  | 1                   | 1                          | 1                  | (3)                   |
| Disable Voltage      | 0                        |                                    |                     | 0                          |                    | (7)/(9)/(10)/(1<br>2) |
| Quick Stop           | 0                        |                                    | 0                   | 1                          |                    | (7)/(10)/(11)         |
| Disable<br>Operation | 0                        | 0                                  | 1                   | 1                          | 1                  | (5)                   |
| Enable<br>Operation  | 0                        | 1                                  | 1                   | 1                          | 1                  | (4)/(16)              |
| Fault Reset          | $0 \rightarrow 1$ (Note) |                                    |                     |                            |                    | (15)                  |

Note. In faulty communication, hold the state of Bit 7 = 1 for at least 10 ms for the Fault Reset command to prevent the command from failing to be recognized.

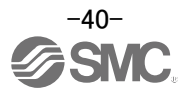

#### 8.1.2 Controlword / Statusword

#### (1) Controlword

The FSA state can be switched and control commands for the functions of the drive can be issued by rewriting the objects of Controlword (6040h) from the master (upper side).

| The following | table shows | the bit | definition | of Contro | lword | (6040h). |  |
|---------------|-------------|---------|------------|-----------|-------|----------|--|
|               |             |         |            |           |       | ··· · /  |  |

| Bit | Symbol | Description                                               |  |
|-----|--------|-----------------------------------------------------------|--|
| 0   | SO     | Switch-on                                                 |  |
| 1   | EV     | Enable voltage                                            |  |
| 2   | QS     | Quick stop                                                |  |
| 3   | EO     | Enable operation                                          |  |
| 4   |        |                                                           |  |
| 5   | OMS    | Differs depending on Modes of operation (6060h).          |  |
| 6   |        |                                                           |  |
| 7   | FR     | Fault reset                                               |  |
| g   |        | 0: Operation ready                                        |  |
| 0   |        | 1: Temporary stop                                         |  |
| 9   | OMS    | Differs depending on Modes of operation (6060h).          |  |
| 10  |        |                                                           |  |
| 11  |        |                                                           |  |
| 12  |        | The contrast are the site and fire at Oct 2011 at uniting |  |
| 13  |        | i në value at reading is undefined. Set U at Writing.     |  |
| 14  |        |                                                           |  |
| 15  |        |                                                           |  |

#### (2) Statusword

The objects of Statusword (6041h) notify the master (upper side) of the FSA state of the driver and other drive status.

| Bit      | Symbol | Description                                                                                                    |
|----------|--------|----------------------------------------------------------------------------------------------------|
| 0        | RTSO   | Ready-to-switch-on                                                                                                    |
| 1        | SO     | Switch-on                                                                                                    |
| 2        | OE     | Operation-enabled                                                                                                    |
| 3        | F      | Fault                                                                                                    |
| 4        | VE     | Voltage-enabled<br>0: The bus voltage is lower than the certain (RA) level.<br>1: The bus voltage is equal to or higher than the certain level.                                                                                                    |
| 5        | QS     | Quick stop<br>0: During a quick stop<br>1: No during a quick stop (including during the test mode)                                                                                                    |
| 6        | SOD    | Switch on disabled                                                                                                    |
| 7        | W      | Warning<br>0: No warning has been occurred.<br>1: A warning has occurred.                                                                                                    |
| 8        |        | The value at reading is undefined.                                                                                                    |
| 9        | RM     | Remote<br>0: Not following the Controlword command<br>1: In operation following the Controlword command                                                                                                    |
| 10       | TR     | Target reached<br>Differs depending on Modes of operation (6060h).                                                                                                    |
| 11       | ILA    | <ul> <li>Internal limit active</li> <li>0: The forward rotation stroke end, reverse rotation stroke end, and software position limit have not been reached.</li> <li>1: The forward rotation stroke end, reverse rotation stroke end, or software position limit has been reached.</li> <li>(Enabled in the csp, csv, pp, pv, hm, pt, jg, or idx mode)</li> </ul> |
| 12       | 0140   |                                                                                                    |
| 13       | OMS    | Differs depending on Modes of operation (6060h).                                                                                                    |
| 14<br>15 |        | The value at reading is undefined.                                                                                                    |

The following table shows the bit definition of Statusword.

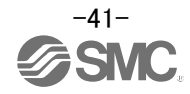

#### 8.1.3 Control mode

In LECSN2-T, homing and positioning control are defined by control modes.

The following is a list of control modes that can be selected for LECSN2-T.

However, the point table mode, JOG operation mode, and equally divided indexing mode are unique control modes not included in the CiA402 standard. For details, please refer to "Chapters 16 and 17 of the LECSN2-T Operation Manual".

#### Control mode list

| Control mode                           | Description                                                                                                    |
|----------------------------------------|----------------------------------------------------------------------------------------------------|
| Homing mode (hm)                       | Execute homing.                                                                                                    |
| Profile position mode (pp)             | Receives an end position command from the host and executes positioning.                                                                                                    |
| Profile velocity mode (pv)             | Receives an endpoint speed command from the host and executes speed control.                                                                                                    |
| Profile torque mode (tq)               | Receives a target torque command from the host and executes torque control.                                                                                                    |
| Point table mode (pt)                  | Position data, rotation speed, acceleration/deceleration time constants, etc. are set in the driver's point table to execute positioning operation. (A maximum of 255 points can be used in the point table.) |
| Jog mode (jg)                          | Execute the operation manually at the set rotation speed.                                                                                                    |
| Indexer mode (idx)                     | Execute positioning operation by pre-setting the number of equal divisions of 360°, one revolution of the machine end. (Maximum number of divisions: 255)                                                     |
| Cyclic synchronous position mode (csp) | Receives synchronous sequential position commands from the host and executes positioning.                                                                                                    |
| Cyclic synchronous velocity mode (csv) | Receives synchronous sequential speed commands from the host and executes speed control.                                                                                                    |
| Cyclic synchronous torque mode (cst)   | Receives synchronous sequential torque commands from the host and executes torque control.                                                                                                    |

Supported control modes vary by network. See the table below for a list of supported modes.

| Table of supported control modes per net | work     | <ul> <li>:supported</li> </ul> | -: not supported |
|------------------------------------------|----------|--------------------------------|------------------|
| Control mode                             | EtherCAT | EtherNet/IP                    | PROFINET         |
| Homing mode (hm)                         | •        | •                              | •                |
| Profile position mode (pp)               | •        | •                              | •                |
| Profile velocity mode (pv)               | •        | •                              | •                |
| Profile torque mode (tq)                 | •        | •                              | •                |
| Point table mode (pt)                    | •        | -                              | •                |
| Jog mode (jg)                            | •        | -                              | •                |
| Indexer mode (idx)                       | •        | -                              | •                |
| Cyclic synchronous position mode (csp)   | •        | -                              | -                |
| Cyclic synchronous velocity mode (csv)   | •        | -                              | -                |
| Cyclic synchronous torque mode (cst)     | •        | -                              | -                |

The control mode should be specified in Modes of operation (6060h). However, there is a limit to the value that can be set in [Pr. PA01]. For details, see Section 4.1 of this manual.

#### Setting value of Modes of operation (6060h)

| Control mode                           | Setting value<br>(6060h) |
|----------------------------------------|--------------------------|
| Homing mode (hm)                       | 6                        |
| Profile position mode (pp)             | 1                        |
| Profile velocity mode (pv)             | 3                        |
| Profile torque mode (tq)               | 4                        |
| Point table mode (pt)                  | -101                     |
| Jog mode (jg)                          | -100                     |
| Indexer mode (idx)                     | -103                     |
| Cyclic synchronous position mode (csp) | 8                        |
| Cyclic synchronous velocity mode (csv) | 9                        |
| Cyclic synchronous torque mode (cst)   | 10                       |

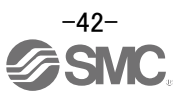

#### 8.2 Parameter setting

The parameter of the driver can be changed on the master (upper side) by writing values to the following objects. However, once the power supply is shut off, the changed setting is not held at the next startup. To hold the changed setting even after the power supply is shut-off, save the parameter setting value to EEP-ROM using Store Parameters (1010h).

To change the setting of the parameters where the changes are reflected by cycling the power (parameters whose symbols are preceded by \*\*), change the value of the corresponding object and execute Store Parameters (1010h) before cycling the power. Refer to "LECSN2-T Operation Manual chapter 5" for "\*\*" of the parameter symbol.

| Index      | Name  | Description    |
|------------|-------|----------------|
| 2001h      | PA01  |                |
| :          | :     | [Pr. PA] group |
| 2020h      | PA32  |                |
| 2081h      | PB01  |                |
| :          | :     | [Pr PB ] group |
| 20C0       | PB64  |                |
| h          |       |                |
| 2101h      | PC01  |                |
| :          | :     | [Pr. PC] group |
| 2150h      | PC80  |                |
| 2181h      | PD01  |                |
| :          | :     | [Pr. PD] group |
| 21B0h      | PD48  |                |
| 2201h      | PE01  |                |
| :          | :     | [Pr. PE] group |
| 2240h      | PE64  |                |
| 2281h      | PF01  |                |
| :          | :     | [Pr. PF] aroup |
| 22C0       | PF48  | []]]]b         |
| n<br>0404h | DL 04 |                |
| 2401h      | PL01  |                |
| 0.400h     | DI 40 |                |
| 2430N      | PL48  |                |
| 24010      |       |                |
| 2400       | :     | [Pr. PT] group |
| 24D0<br>h  | PT80  |                |
| 2581h      | PN01  |                |
| :          | :     | [Pr. PN] group |
| 25A0h      | PN32  |                |

The following table lists the related objects.

#### 8.3 Servo-on and Homing

The procedure for performing servo-on to homing positioning is shown below. Note that the servo-on to home positioning conforms to the CiA402 drive profile, so the procedure shown here is the same for each network.

This section shows the case of push-on homing. For push-on homing, please refer to "LECSN2-T Operation Manual Appendix 9" for the recommended parameter values for each actuator.

- (1) Set Bit 0 to 3 of Controlword (6040h) to "1" to set the FSA state to Enable operation (servo-on).
- (2) When the FSA state changes to Enable operation (servo-on), Operation-enabled (Bit 2) of Statusword (6041h) rises to "1".
- (3) Set the value of Modes of operation (6060h) to "6" (homing mode).
- (4) Starts homing by setting Homing operation start (Bit 4) of Controlword (6040h) to "1".
- (5) When homing is completed, both Target reached (Bit 10) and Homing attained (Bit 12) of Statusword (6041h) transition to "1".

| Timing chart                        |                     |   |   |
|-------------------------------------|---------------------|---|---|
| Control Word (6040h)                |                     |   |   |
| Switch On                           | (Bit 0)             |   |   |
| Enable Voltage                      | (Bit 1)             |   |   |
| Quick Stop                          | (Bit 2)             |   |   |
| Enable Operation                    | (Bit 3)             |   | 1 |
| Homing operation start              | (Bit 4)             |   |   |
| Modes of Operation (6060h)          |                     | 0 | 6 |
| Status Word (6041h)                 |                     |   |   |
| Operation-enabled<br>Target reached | (Bit 2)<br>(Bit 10) |   |   |
| Homing attained                     | (Bit 12)            |   |   |
| Servo motor rotation speed          | 0 r/min             |   |   |
|                                     |                     |   |   |
|                                     |                     |   |   |
|                                     |                     |   |   |

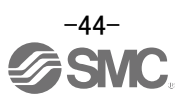

#### 8.4 Positioning operation (Profile position mode)

The procedure for positioning operation in profile position mode is shown below. Note that the profile position mode conforms to the CiA402 drive profile, so the procedure is the same for all networks.

- (1) Set the Modes of operation (6060h) to "1" (Profile position mode).
- (2) Sets the related objects in profile position mode.

Typical related objects (target position, target speed, target acceleration/deceleration) are shown below.

| Index  | Name                 | Default | Description                                          |
|--------|----------------------|---------|------------------------------------------------------|
| 607Ah  | Target position      |         | Command position (Pos units)                         |
| 6091h  | Drofilo volocity     | 10000   | Speed after acceleration completed                   |
| 000111 | Profile velocity     | 10000   | Unit: Vel unit (0.01 r/min or 0.01 mm/s)             |
| 6092h  | Brofile Appeloration | 0       | Acceleration at start of movement to target position |
| 000311 | FIGHIE Acceleration  | 0       | Unit: ms                                             |
| 6084h  | Drafile deceleration | 0       | Deceleration at arrival at target position           |
|        |                      |         | Unit: ms                                             |

#### [Setting example]

If you set the recommended parameter values for each actuator (LECSN2-T Operation Manual Appendix 9), the minimum unit for actuator movement is 1 [ $\mu$ m]. For the descriptions of target position, target speed, acceleration time constant, and deceleration time constant, refer to Section 5.3 of this manual.

When operating actuator with the following set values. Target position: 100.000[mm] (=100000 [µm] = 186A0h)

Target speed: 100[r/min] (=10000 [0.01r/min] = 2710h) (\*1) Acceleration time constant: 100 [ms] (= 64h)

Deceleration time constant: 100 [ms] (= 64h)

The setup value is as follows. Target position 607Ah = 186A0h Target velocity 6081h = 2710h Profile acceleration time constant 6083h=64h Profile deceleration time constant 6084h=64h

- (\*1) <u>In servo motor speed commands, when the mode is other than CSV mode, the decimal places</u> of the actual motor drive speed are rounded down.
- (3) Start positioning operation by setting New set-point (Bit 4) of Controlword (6040h) to "1".
   (4) When positioning operation is completed, Target reached (Bit 10) of Statusword (6041h) changes to "1".

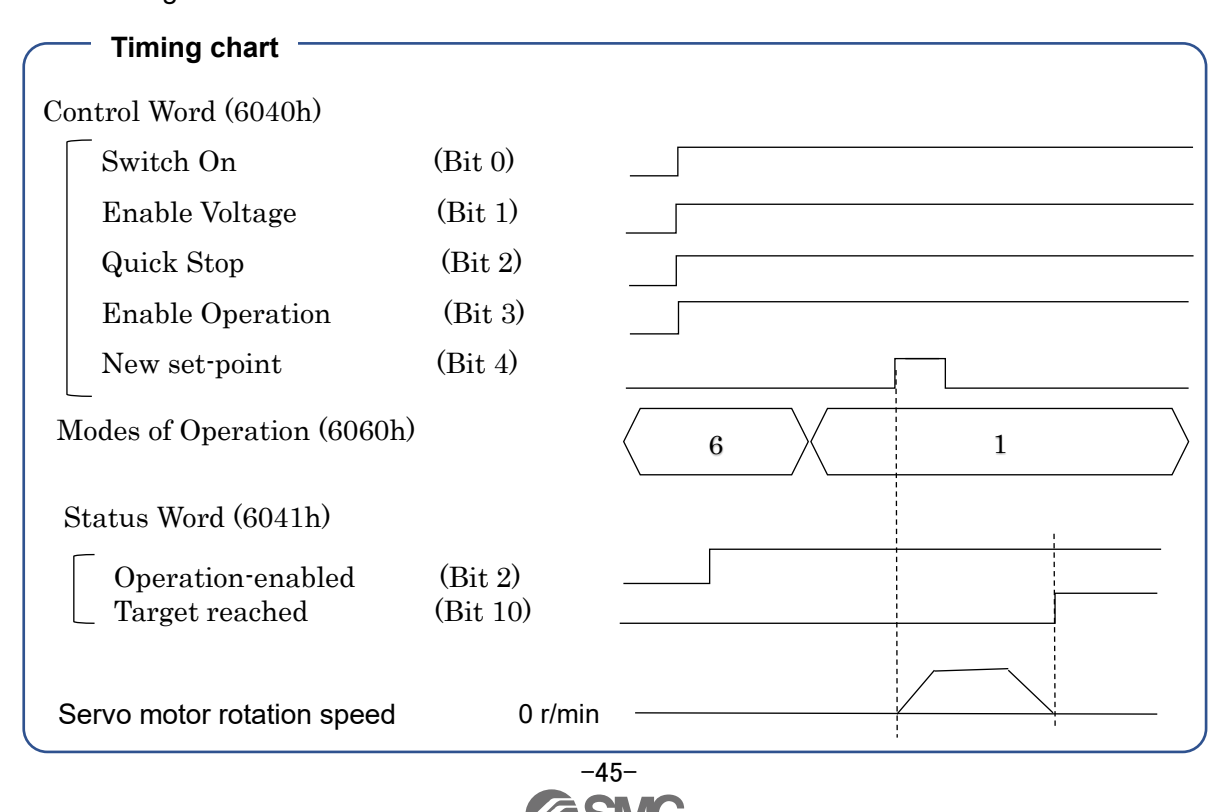

## 9. Trouble shooting

#### 9.1 Alarm and Warning

POINT

 Turn the servo-ON (SON) OFF and shut off the main circuit power supply as soon as the alarm occurs.

An alarm or warning is displayed when an abnormality occurs during operation. When an alarm or warning occurs, take appropriate measures according to "LECSN2-T Operation Manual, Chapter 8". When an alarm occurs, the ALM is turned off.

The alarm can be cleared by any of the methods marked with a circle (O) in the Alarm Clear column after removing the cause of the alarm. The warning is automatically cleared when the cause is removed.

#### 9.3 Alarm Display

The contents of the alarm / warning that is currently occurring in the driver are displayed in the alarm display function of the setup software.

In addition, history is listed for alarms that occurred in the past.

- ① Click "Diagnosis" "Alarm Display" of the setup software to display "Alarm Display" window.
- ② Alarms / warnings currently occurring in the driver display the contents. If no alarm / warning has occurred, it will not be displayed.
- ③ Lists the history (Maximum 6 cases) of alarms that occurred in the past. (Warnings are not displayed.)

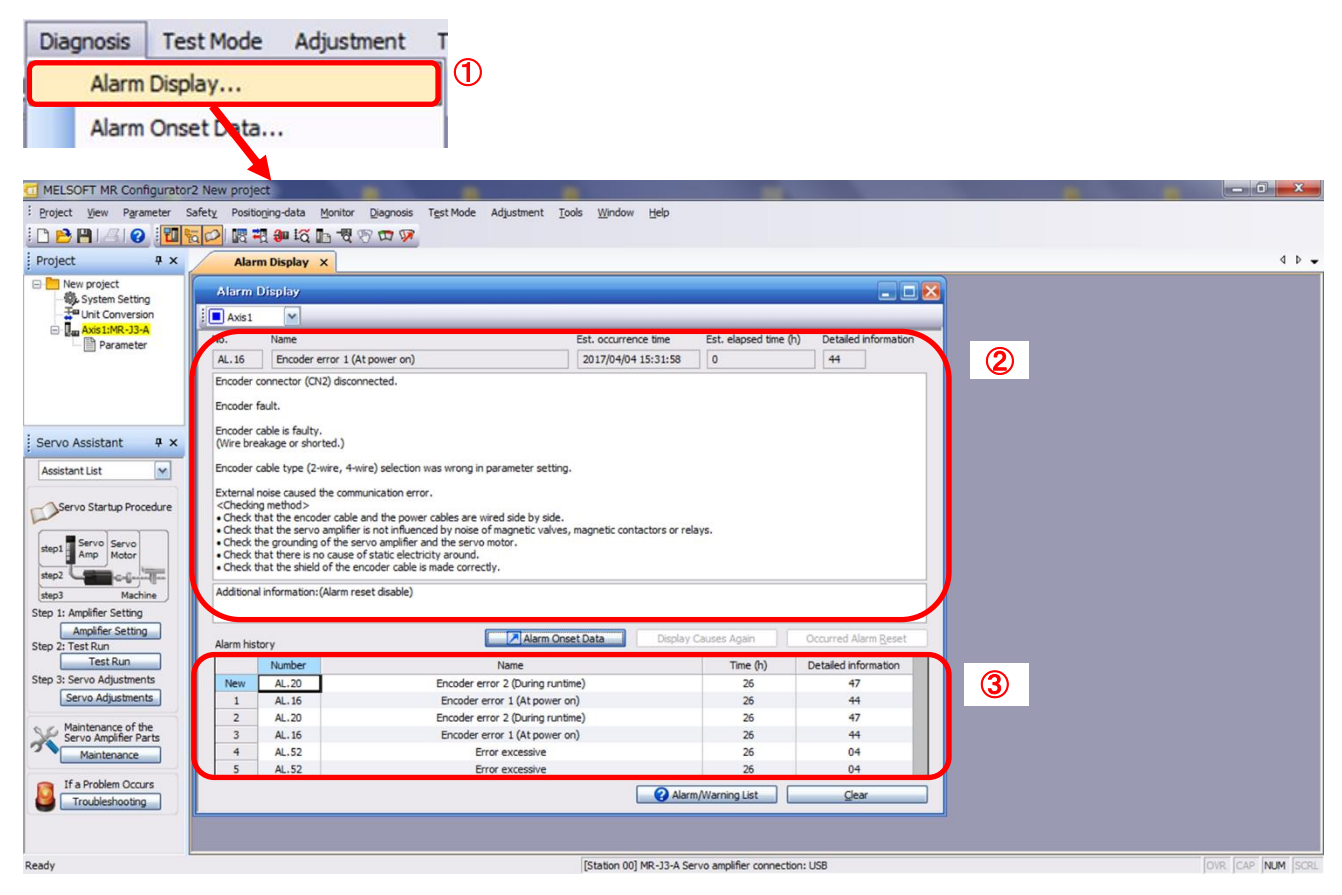

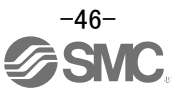

#### Revision history

No.DOC1020530 (NN57821801) Sep.2024 Correction of words No.DOC1020530 (NN57821802) Feb.2025 Revision of Safety Instructions

# **SMC** Corporation

Tel: + 81 3 5207 8249 Fax: +81 3 5298 5362 URL <u>https://www.smcworld.com</u>

Note: Specifications are subject to change without prior notice and any obligation on the part of the manufacturer.  $\circledcirc$  SMC Corporation All Rights Reserved

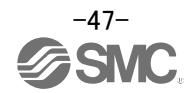